Booting and Shutting Down Oracle® Solaris on SPARC Platforms

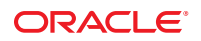

Part No: 821–2731–11 March 2012 Copyright © 2012, Oracle and/or its affiliates. All rights reserved.

This software and related documentation are provided under a license agreement containing restrictions on use and disclosure and are protected by intellectual property laws. Except as expressly permitted in your license agreement or allowed by law, you may not use, copy, reproduce, translate, broadcast, modify, license, transmit, distribute, exhibit, perform, publish or display any part, in any form, or by any means. Reverse engineering, disassembly, or decompilation of this software, unless required by law for interoperability, is prohibited.

The information contained herein is subject to change without notice and is not warranted to be error-free. If you find any errors, please report them to us in writing.

If this is software or related documentation that is delivered to the U.S. Government or anyone licensing it on behalf of the U.S. Government, the following notice is applicable:

U.S. GOVERNMENT RIGHTS. Programs, software, databases, and related documentation and technical data delivered to U.S. Government customers are "commercial computer software" or "commercial technical data" pursuant to the applicable Federal Acquisition Regulation and agency-specific supplemental regulations. As such, the use, duplication, disclosure, modification, and adaptation shall be subject to the restrictions and license terms set forth in the applicable Government contract, and, to the extent applicable by the terms of the Government contract, the additional rights set forth in FAR 52.227-19, Commercial Computer Software License (December 2007). Oracle America, Inc., 500 Oracle Parkway, Redwood City, CA 94065.

This software or hardware is developed for general use in a variety of information management applications. It is not developed or intended for use in any inherently dangerous applications, including applications that may create a risk of personal injury. If you use this software or hardware in dangerous applications, then you shall be responsible to take all appropriate fail-safe, backup, redundancy, and other measures to ensure its safe use. Oracle Corporation and its affiliates disclaim any liability for any damages caused by use of this software or hardware in dangerous applications.

Oracle and Java are registered trademarks of Oracle and/or its affiliates. Other names may be trademarks of their respective owners.

Intel and Intel Xeon are trademarks or registered trademarks of Intel Corporation. All SPARC trademarks are used under license and are trademarks or registered trademarks of SPARC International, Inc. AMD, Opteron, the AMD logo, and the AMD Opteron logo are trademarks or registered trademarks of Advanced Micro Devices. UNIX is a registered trademark of The Open Group.

This software or hardware and documentation may provide access to or information on content, products, and services from third parties. Oracle Corporation and its affiliates are not responsible for and expressly disclaim all warranties of any kind with respect to third-party content, products, and services. Oracle Corporation and its affiliates will not be responsible for any loss, costs, or damages incurred due to your access to or use of third-party content, products, or services.

Ce logiciel et la documentation qui l'accompagne sont protégés par les lois sur la propriété intellectuelle. Ils sont concédés sous licence et soumis à des restrictions d'utilisation et de divulgation. Sauf disposition de votre contrat de licence ou de la loi, vous ne pouvez pas copier, reproduire, traduire, diffuser, modifier, breveter, transmettre, distribuer, exposer, exécuter, publier ou afficher le logiciel, même partiellement, sous quelque forme et par quelque procédé que ce soit. Par ailleurs, il est interdit de procéder à toute ingénierie inverse du logiciel, de le désassembler ou de le décompiler, excepté à des fins d'interopérabilité avec des logiciels tiers ou tel que prescrit par la loi.

Les informations fournies dans ce document sont susceptibles de modification sans préavis. Par ailleurs, Oracle Corporation ne garantit pas qu'elles soient exemptes d'erreurs et vous invite, le cas échéant, à lui en faire part par écrit.

Si ce logiciel, ou la documentation qui l'accompagne, est concédé sous licence au Gouvernement des Etats-Unis, ou à toute entité qui délivre la licence de ce logiciel ou l'utilise pour le compte du Gouvernement des Etats-Unis, la notice suivante s'applique:

U.S. GOVERNMENT RIGHTS. Programs, software, databases, and related documentation and technical data delivered to U.S. Government customers are "commercial computer software" or "commercial technical data" pursuant to the applicable Federal Acquisition Regulation and agency-specific supplemental regulations. As such, the use, duplication, disclosure, modification, and adaptation shall be subject to the restrictions and license terms set forth in the applicable Government contract, and, to the extent applicable by the terms of the Government contract, the additional rights set forth in FAR 52.227-19, Commercial Computer Software License (December 2007). Oracle America, Inc., 500 Oracle Parkway, Redwood City, CA 94065.

Ce logiciel ou matériel a été développé pour un usage général dans le cadre d'applications de gestion des informations. Ce logiciel ou matériel n'est pas conçu ni n'est destiné à être utilisé dans des applications à risque, notamment dans des applications pouvant causer des dommages corporels. Si vous utilisez ce logiciel ou matériel dans le cadre d'applications dangereuses, il est de votre responsabilité de prendre toutes les mesures de secours, de sauvegarde, de redondance et autres mesures nécessaires à son utilisation dans des conditions optimales de sécurité. Oracle Corporation et ses affiliés déclinent toute responsabilité quant aux dommages causés par l'utilisation de ce logiciel ou matériel pour ce type d'applications.

Oracle et Java sont des marques déposées d'Oracle Corporation et/ou de ses affiliés. Tout autre nom mentionné peut correspondre à des marques appartenant à d'autres propriétaires qu'Oracle.

Intel et Intel Xeon sont des marques ou des marques déposées d'Intel Corporation. Toutes les marques SPARC sont utilisées sous licence et sont des marques ou des marques déposées de SPARC International, Inc. AMD, Opteron, le logo AMD et le logo AMD Opteron sont des marques ou des marques déposées d'Advanced Micro Devices. UNIX est une marque déposée d'The Open Group.

Ce logiciel ou matériel et la documentation qui l'accompagne peuvent fournir des informations ou des liens donnant accès à des contenus, des produits et des services émanant de tiers. Oracle Corporation et ses affiliés déclinent toute responsabilité ou garantie expresse quant aux contenus, produits ou services émanant de tiers. En aucun cas, Oracle Corporation et ses affiliés ne sauraient être tenus pour responsables des pertes subies, des coûts occasionnés ou des dommages causés par l'accès à des contenus, produits ou services tiers, ou à leur utilisation.

## Contents

|   | Preface                                                                 | 7  |
|---|-------------------------------------------------------------------------|----|
|   |                                                                         |    |
| 1 | Booting and Shutting Down a SPARC Based System (Overview)               | 11 |
|   | What's New in Booting and Shutting Down a System                        | 12 |
|   | Administratively Provided driver.conf Files                             | 12 |
|   | Fast Reboot on SPARC Platforms                                          | 12 |
|   | Booting and Shutting Down a SPARC Based System (Topic Map)              | 13 |
|   | Guidelines for Booting a System                                         | 14 |
|   | Reasons to Boot a System                                                | 14 |
|   | Service Management Facility and Booting                                 | 15 |
|   | Changes in Behavior When Using SMF                                      | 15 |
|   | How Run Levels Work                                                     | 16 |
|   | What Happens When a System Is Booted to a Multiuser State (Run Level 3) | 17 |
|   | When to Use Run Levels or Milestones                                    |    |
|   | Overview of the Oracle Solaris Boot Architecture                        |    |
|   | Description of the SPARC Boot Process                                   | 19 |
|   | SPARC Boot Phases                                                       | 19 |
|   |                                                                         |    |

| 2 | Booting a SPARC Based System to a Specified State (Tasks)         | 21 |
|---|-------------------------------------------------------------------|----|
|   | Booting a SPARC Based System to a Specified State (Task Map)      | 21 |
|   | Booting a SPARC Based System to a Specified State                 | 22 |
|   | Determining a System's Current Run Level                          | 22 |
|   | Booting a SPARC Based System to a Multiuser State (Run Level 3)   | 23 |
|   | Booting a SPARC Based System to a Single-User State (Run Level S) |    |
|   | Booting a SPARC Based System Interactively                        |    |
|   | 8                                                                 |    |

| Shutting Down a System (Tasks)                                     | . 27                                                                                                    |
|--------------------------------------------------------------------|----------------------------------------------------------------------------------------------------|
| Shutting Down a System (Task Map)                                  | . 27                                                                                                    |
| Overview of Shutting Down a System                                 | . 28                                                                                                    |
| Guidelines for Shutting Down a System                              | . 28                                                                                                    |
| System Shutdown Commands                                           | . 29                                                                                                    |
| Shutting Down a System                                             | . 30                                                                                                    |
| $ildsymbol{ abla}$ How to Determine Who Is Logged in to the System | . 30                                                                                                    |
| igvee How to Shut Down a System by Using the shutdown Command      | . 30                                                                                                    |
| igvee How to Shut Down a System by Using the init Command          | . 33                                                                                                    |
| Turning Off Power to System Devices                                | . 34                                                                                                    |
|                                                                    | Shutting Down a System (Tasks)         Shutting Down a System (Task Map)         Overview of Shutting Down a System         Guidelines for Shutting Down a System         System Shutdown Commands         Shutting Down a System         Verview of Down a System         Year         How to Determine Who Is Logged in to the System         Verview to Shut Down a System by Using the shutdown Command         Turning Off Power to System Devices |

| 4 | Rebooting a SPARC Based System (Tasks)                                |  |
|---|-----------------------------------------------------------------------|--|
|   | Rebooting a SPARC Based System (Task Map)                             |  |
|   | Rebooting a SPARC Based System                                        |  |
|   | igvee How to Reboot a System by Using the init Command                |  |
|   | igvee How to Reboot a System by Using the reboot Command              |  |
|   | Accelerating the Reboot Process on a SPARC Based System               |  |
|   | igvee How to Initiate a Fast Reboot of a SPARC Based System           |  |
|   | Changing the Default Behavior of the Fast Reboot Feature              |  |
|   | Initiating a Standard Reboot of a System That Has Fast Reboot Enabled |  |

| 5 | Booting a SPARC Based System From the Network (Tasks)          | 41 |
|---|----------------------------------------------------------------|----|
|   | Booting a SPARC Based System From the Network (Task Map)       | 41 |
|   | Booting a SPARC Based System From the Network                  | 42 |
|   | SPARC Network Boot Processes                                   | 42 |
|   | Requirements for Booting a SPARC Based System From the Network | 42 |
|   | Setting Network Boot Arguments in the OpenBoot PROM            | 43 |
|   | Setting Up an NVRAM Alias to Automatically Boot by Using DHCP  | 45 |
|   | ▼ How to Boot a SPARC Based System From the Network            | 45 |

| 6 | Modifying Boot Parameters on a SPARC Based System (Tasks)                |    |
|---|--------------------------------------------------------------------------|----|
|   | Modifying Boot Parameters on a SPARC Based System (Task Map)             | 47 |
|   | Modifying Boot Parameters on a SPARC Based System                        | 48 |
|   | $ildsymbol{ abla}$ How to Identify the PROM Revision Number for a System | 49 |

|   | ▼ How to Identify Devices on a System                                                                                                    | 49      |
|---|----------------------------------------------------------------------------------------------------|---------|
|   | ▼ How to Determine the Default Boot Device                                                                                               | 51      |
|   | igvee How to Change the Default Boot Device by Using the Boot PROM                                                                       | 51      |
|   | $igstar{$ How to Change the Default Boot Device by Using the eep rom Utility                                                             | 53      |
|   | $igstar{$ How to Change the Default Boot File by Using the Boot PROM                                                                     | 53      |
|   | igvee How to Change the Default Boot File by Using the eep rom Utility                                                                   | 54      |
| 7 | Creating, Administering, and Booting From ZFS Boot Environments on SPARC Platforms                                                       |         |
|   | (Iasks)                                                                                                    | 55      |
|   | Creating and Administering, and Booting From ZFS Boot Environments (Task Map)                                                            | 55      |
|   | Line and Administering Boot Environments                                                                                                 | 57      |
|   | <ul> <li>How to Create a New Boot Environment</li> </ul>                                                                                 | 57      |
|   | <ul> <li>How to Create a Snapshot of a Boot Environment</li> </ul>                                                                       | 59      |
|   | <ul> <li>How to Create a Boot Environment From an Existing Snapshot</li> <li>How to Activate a Newly Created Boot Environment</li> </ul> | 59      |
|   | How to Activate a Newly Created Boot Environment                                                                                         | 59      |
|   | ▼ How to Display a List of Available Boot Environments, Shapshots, and Datasets                                                          | 60      |
|   | ▼ How to Destroy a Boot Environment                                                                                                    | 61      |
|   | Booting From a ZFS Boot Environment on SPARC Platforms                                                                                   | 62      |
|   | ▼ SPARC: How to Display a List of Available Boot Environments During the Boot Sequence                                                   | 62      |
|   | ▼ How to Boot From a ZFS Boot Environment or Boot File System                                                                            | 63      |
|   |                                                                                                    | 05      |
| 8 | Keeping a SPARC Based System Bootable (Tasks)                                                                                            | 67      |
|   | Keeping a SPARC Based System Bootable (Task Map)                                                                                         | 67      |
|   | Description of the Oracle Solaris Boot Archives                                                                                          | 68      |
|   | Obtaining Information About the Location and Contents of the SPARC Boot Archive                                                          | 68      |
|   | Managing the Boot Archive SMF Service                                                                                                    | 70      |
|   | Determining Whether the boot - archive Service Is Running                                                                                | 70      |
|   | ▼ How to Enable or Disable the boot - archive SMF Service                                                                                | 70      |
|   | Maintaining the Integrity of the Boot Archives                                                                                           | 71      |
|   | ▼ How to Clear a Failed Automatic Boot Archive Update by Manually Updating the Boot<br>Archive                                           | t<br>71 |

| 9 | 9 Troubleshooting Booting a SPARC Based System (Tasks)  |      |
|---|---------------------------------------------------------|------|
|   | Troubleshooting Booting a SPARC Based System (Task Map) | . 73 |

| Shutting Down and Booting a SPARC Based System for Recovery Purposes | 74   |
|----------------------------------------------------------------------|------|
| Stopping and Booting for System Recovery Purposes                    | . 74 |
| Forcing a Crash Dump and Reboot of a SPARC Based System              | . 79 |
| igvee How to Boot a System With the Kernel Debugger (kmdb) Enabled   | . 80 |
|                                                                      |      |
| Index                                                                | 83   |

## Preface

*Booting and Shutting Down Oracle Solaris on SPARC Platforms* is part of a documentation set that provides a significant portion of the Oracle Solaris system administration information. This guide contains information for SPARC platforms.

This book assumes you have completed the following tasks:

- Installed Oracle Solaris 11
- Set up all the networking software that you plan to use

**Note** – This Oracle Solaris release supports systems that use the SPARC and x86 families of processor architectures. The supported systems appear in the *Oracle Solaris OS: Hardware Compatibility Lists*. This document cites any implementation differences between the platform types.

For supported systems, see the Oracle Solaris OS: Hardware Compatibility Lists.

## Who Should Use This Book

This book is intended for anyone responsible for administering one or more systems running the Oracle Solaris 11 release. To use this book, you should have 1–2 years of UNIX system administration experience. Attending UNIX system administration training courses might be helpful.

## How the System Administration Guides Are Organized

 Book Title
 Topics

 Booting and Shutting Down Oracle Solaris on SPARC Platforms
 Booting and shutting down a system, managing boot services, modifying boot behavior, booting from ZFS, managing the boot archive, and troubleshooting booting on SPARC platforms

Here is a list of the topics that are covered by the System Administration Guides.

| BookTitle                                                                                                | Topics                                                                                                    |
|----------------------------------------------------------------------------------------------------|----------------------------------------------------------------------------------------------------|
| Booting and Shutting Down Oracle Solaris on x86 Platforms                                                | Booting and shutting down a system, managing boot services,<br>modifying boot behavior, booting from ZFS, managing the boot<br>archive, and troubleshooting booting on x86 platforms                                                                                                    |
| Oracle Solaris Administration: Common Tasks                                                              | Using Oracle Solaris commands, booting and shutting down a<br>system, managing user accounts and groups, managing services,<br>hardware faults, system information, system resources, and<br>system performance, managing software, printing, the console<br>and terminals, and troubleshooting system and software<br>problems                                                                         |
| Oracle Solaris Administration: Devices and File Systems                                                  | Removable media, disks and devices, file systems, and backing up and restoring data                                                                                                    |
| Oracle Solaris Administration: IP Services                                                               | TCP/IP network administration, IPv4 and IPv6 address<br>administration, DHCP, IPsec, IKE, IP Filter, and IPQoS                                                                                                    |
| Oracle Solaris Administration: Naming and Directory Services                                             | DNS, NIS, and LDAP naming and directory services, including transitioning from NIS to LDAP                                                                                                    |
| Oracle Solaris Administration: Network Interfaces and Network<br>Virtualization                          | Automatic and manual IP interface configuration including WiFi<br>wireless; administration of bridges, VLANs, aggregations, LLDP,<br>and IPMP; virtual NICs and resource management.                                                                                                    |
| Oracle Solaris Administration: Network Services                                                          | Web cache servers, time-related services, network file systems<br>(NFS and autofs), mail, SLP, and PPP                                                                                                    |
| Oracle Solaris Administration: Oracle Solaris Zones, Oracle<br>Solaris 10 Zones, and Resource Management | Resource management features, which enable you to control how<br>applications use available system resources; Oracle Solaris Zones<br>software partitioning technology, which virtualizes operating<br>system services to create an isolated environment for running<br>applications; and Oracle Solaris 10 Zones, which host Oracle<br>Solaris 10 environments running on the Oracle Solaris 11 kernel |
| Oracle Solaris Administration: Security Services                                                         | Auditing, device management, file security, BART, Kerberos<br>services, PAM, Cryptographic Framework, Key Management<br>Framework, privileges, RBAC, SASL, Secure Shell and virus<br>scanning.                                                                                                    |
| Oracle Solaris Administration: SMB and Windows Interoperability                                          | SMB service, which enables you to configure an Oracle Solaris<br>system to make SMB shares available to SMB clients; SMB client,<br>which enables you to access SMB shares; and native identity<br>mapping service, which enables you to map user and group<br>identities between Oracle Solaris systems and Windows systems                                                                            |
| Oracle Solaris Administration: ZFS File Systems                                                          | ZFS storage pool and file system creation and management,<br>snapshots, clones, backups, using access control lists (ACLs) to<br>protect ZFS files, using ZFS on an Oracle Solaris system with<br>zones installed, emulated volumes, and troubleshooting and data<br>recovery                                                                                                    |

| BookTitle                                                 | Topics                                                                                                    |
|-----------------------------------------------------------|----------------------------------------------------------------------------------------------------|
| Trusted Extensions Configuration and Administration       | System installation, configuration, and administration that is specific to Trusted Extensions                                                                                                    |
| Oracle Solaris 11 Security Guidelines                     | Securing an Oracle Solaris system, as well as usage scenarios for its security features, such as zones, ZFS, and Trusted Extensions                                                                                                    |
| Transitioning From Oracle Solaris 10 to Oracle Solaris 11 | Provides system administration information and examples for<br>transitioning from Oracle Solaris 10 to Oracle Solaris 11 in the<br>areas of installation, device, disk, and file system management,<br>software management, networking, system management,<br>security, virtualization, desktop features, user account<br>management, and user environments |

## **Access to Oracle Support**

Oracle customers have access to electronic support through My Oracle Support. For information, visit http://www.oracle.com/pls/topic/lookup?ctx=acc&id=info or visit http://www.oracle.com/pls/topic/lookup?ctx=acc&id=trs if you are hearing impaired.

## **Typographic Conventions**

The following table describes the typographic conventions that are used in this book.

| Туреface  | Description                                                     | Example                                              |
|-----------|-----------------------------------------------------------------|------------------------------------------------------|
| AaBbCc123 | The names of commands, files, and directories,                  | Edit your .login file.                               |
|           | and onscreen computer output                                    | Use ls -a to list all files.                         |
|           |                                                                 | machine_name% you have mail.                         |
| AaBbCc123 | What you type, contrasted with onscreen                         | machine_name% <b>su</b>                              |
|           | computer output                                                 | Password:                                            |
| aabbcc123 | Placeholder: replace with a real name or value                  | The command to remove a file is rm <i>filename</i> . |
| AaBbCc123 | <i>Cc123</i> Book titles, new terms, and terms to be emphasized | Read Chapter 6 in the User's Guide.                  |
| emphas    |                                                                 | A <i>cache</i> is a copy that is stored locally.     |
|           |                                                                 | Do <i>not</i> save the file.                         |
|           |                                                                 | Note: Some emphasized items appear bold online.      |

 TABLE P-1
 Typographic Conventions

## **Shell Prompts in Command Examples**

The following table shows the default UNIX system prompt and superuser prompt for shells that are included in the Oracle Solaris OS. Note that the default system prompt that is displayed in command examples varies, depending on the Oracle Solaris release.

 TABLE P-2
 Shell Prompts

| Shell                                                  | Prompt        |
|--------------------------------------------------------|---------------|
| Bash shell, Korn shell, and Bourne shell               | \$            |
| Bash shell, Korn shell, and Bourne shell for superuser | #             |
| C shell                                                | machine_name% |
| C shell for superuser                                  | machine_name# |

## **General Conventions**

Be aware of the following conventions used in this book.

- When following steps or using examples, be sure to type double-quotes ("), left single-quotes ('), and right single-quotes (') exactly as shown.
- The key referred to as Return is labeled Enter on some keyboards.
- The root path usually includes the /usr/sbin, /usr/bin, and /etc directories, so the steps in this book show the commands in these directories without absolute path names. Steps that use commands in other, less common, directories show the absolute paths in the examples.

#### ◆ ◆ ◆ CHAPTER 1

# Booting and Shutting Down a SPARC Based System (Overview)

Oracle Solaris is designed to run continuously so that enterprise services, such as databases and web services, remain available as much as possible. This chapter provides guidelines for shutting down and booting a SPARC based system.

Note – This guide focuses primarily on booting and shutting down a single Oracle Solaris instance on servers and workstations. Information about booting and shutting down Oracle Solaris on systems that have service processors and systems that have multiple physical domains is not covered in detail in this document. For more information, see the product documentation for your specific hardware at http://www.oracle.com/technetwork/indexs/documentation/index.html.

The following is a list of the information that is in this chapter:

- "What's New in Booting and Shutting Down a System" on page 12
- "Booting and Shutting Down a SPARC Based System (Topic Map)" on page 13
- "Guidelines for Booting a System" on page 14
- "Service Management Facility and Booting" on page 15
- "How Run Levels Work" on page 16
- "Overview of the Oracle Solaris Boot Architecture" on page 18

For information about booting an x86 based system, see *Booting and Shutting Down Oracle Solaris on x86 Platforms*.

## What's New in Booting and Shutting Down a System

The following boot features are new the Oracle Solaris 11 release:

## Administratively Provided driver.conf Files

Driver configuration files (driver.conf) can be supplemented with local, administrative changes without modifying the original vendor provided files in the /kernel and /platform directories. This enhancement provides better preservation of local configuration during a system upgrade. You can now provide local changes to driver configuration by adding driver.conf files to the new /etc/driver/drv directory. At boot time, the system checks for a configuration file in /etc/driver/drv for that driver. If found, the system automatically merges the vendor-provided configuration with the administratively provided changes.

To display these merged properties, use the prtconf command with the new -u option. The -u option enables you to display both the original and updated property values for a specified driver. For more information, see the prtconf(1M) man page. For instructions, see "How to Display Default and Customized Property Values for a Device" in *Oracle Solaris Administration: Common Tasks*.

Note – Do not edit vendor-provided driver.conf files in the /kernel and /platform directories. If you need to supplement a driver's configuration, the preferred method is to add a corresponding driver.conf file to the local /etc/driver/drv directory, and then customize that file. For instructions, see Chapter 5, "Managing Devices (Overview/Tasks)," in Oracle Solaris Administration: Devices and File Systems.

See also the following additional references:

- driver.conf(4)
- driver(4)
- Writing Device Drivers
- ddi\_prop\_exists(9F)
- ddi\_prop\_lookup(9F)

## **Fast Reboot on SPARC Platforms**

The integration of Fast Reboot on the SPARC platform enables the -f option to be used with the reboot command to accelerate the boot process by skipping certain POST tests.

The Fast Reboot feature is managed by the Service Management Facility (SMF) feature of Oracle Solaris and implemented through a boot configuration service, svc:/system/boot-config.The boot-config service provides a means for setting or changing

the default boot configuration parameters. When the config/fastreboot\_default property is set to true, the system performs a fast reboot automatically, without the need to use the reboot - f command. This property's value is set to false on the SPARC platform. For task-related information, see "Accelerating the Reboot Process on a SPARC Based System" on page 38.

**Note** – Fast reboot behavior on SPARC is applicable only to certain systems. On sun4v systems, fast reboot is unnecessary because the reboot is actually a hypervisor restart that does not involve POST.

## Booting and Shutting Down a SPARC Based System (Topic Map)

Use the following references to find step-by-step instructions on various boot-related topics within this document.

| Task                                                                                      | For More Information                                                                                          |
|-------------------------------------------------------------------------------------------|----------------------------------------------------------------------------------------------------|
| Bring a SPARC based system to a specified state (run level booting).                      | Chapter 2, "Booting a SPARC Based System to a Specified State (Tasks)"                                        |
| Shut down a SPARC based system.                                                           | Chapter 3, "Shutting Down a System (Tasks)"                                                                   |
| Reboot a SPARC based system.                                                              | Chapter 4, "Rebooting a SPARC Based System (Tasks)"                                                           |
| Boot a SPARC based system from the network.                                               | Chapter 5, "Booting a SPARC Based System From the Network (Tasks)"                                            |
| Change the default boot behavior on a SPARC based system.                                 | Chapter 6, "Modifying Boot Parameters on a SPARC<br>Based System (Tasks)"                                     |
| Boot from a ZFS boot environment, snapshot, or dataset on a SPARC based system.           | Chapter 7, "Creating, Administering, and Booting<br>From ZFS Boot Environments on SPARC Platforms<br>(Tasks)" |
| Keep a SPARC based system bootable by using the boot administration interface (boot adm). | Chapter 8, "Keeping a SPARC Based System Bootable (Tasks)"                                                    |
| Troubleshoot booting a SPARC based system.                                                | Chapter 9, "Troubleshooting Booting a SPARC Based<br>System (Tasks)"                                          |

 TABLE 1-1
 Booting and Shutting Down a SPARC Based System: Topic Map

## **Guidelines for Booting a System**

Keep the following in mind when you boot a system:

- After a SPARC based system is shut down, it is booted by using the boot command at the PROM level.
- A system can be rebooted by turning the power off and then back on.

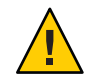

**Caution** – This method is not considered a clean shutdown. Use this shutdown method only as an alternative in emergency situations. Because system services and processes are terminated abruptly, file system damage is likely to occur. The work required to repair this type of damage could be substantial and might require the restoration of various user and system files from backup copies.

## **Reasons to Boot a System**

The following table lists system administration tasks and the corresponding boot option that is used to complete the task.

| TABLE 1–2 | Reasons for Booting a Sy | rstem |
|-----------|--------------------------|-------|
|-----------|--------------------------|-------|

| Reason for a System Boot                                                                  | Appropriate Boot Option                                                                                                  | For More Information                                                                                                |
|-------------------------------------------------------------------------------------------|----------------------------------------------------------------------------------------------------|----------------------------------------------------------------------------------------------------|
| Turn off system power due to anticipated power outage.                                    | Turn system power back on                                                                                                | Chapter 3, "Shutting Down a System<br>(Tasks)"                                                                      |
| Change kernel parameters in the /etc/system file.                                         | Reboot the system to a multiuser state (run<br>level 3 with SMB or NFS resources shared)                                 | "How to Boot a System to a Multiuser State<br>(Run Level 3)" on page 23                                             |
| Perform file system maintenance, such as backing up or restoring system data.             | Press Control-D from a single-user state<br>(run level S) to bring the system back to a<br>multiuser state (run level 3) | "How to Boot a System to a Single-User<br>State (Run Level S)" on page 24                                           |
| Repair a system configuration file such as /etc/system.                                   | Interactive boot                                                                                                    | "How to Boot a System Interactively" on<br>page 25                                                                  |
| Add or remove hardware from the system.                                                   | Reconfiguration boot (turn on system<br>power after adding or removing devices, if<br>devices are not hot-pluggable)     | "Setting up Disks for ZFS File Systems<br>(Task Map)" in Oracle Solaris<br>Administration: Devices and File Systems |
| Recover from a hung system and force a crash dump.                                        | Recovery boot                                                                                                    | "How to Force a Crash Dump and Reboot<br>of the System" on page 79                                                  |
| Boot the system by using the kernel<br>debugger (kmdb) to track down a system<br>problem. | Booting kmdb                                                                                                    | "How to Boot a System With the Kernel<br>Debugger (kmdb) Enabled" on page 80                                        |

## **Service Management Facility and Booting**

SMF provides an infrastructure that augments the traditional UNIX startup scripts, init run levels, and configuration files. With the introduction of SMF, the boot process creates fewer messages now. Services do not display a message by default when they are started. All of the information that was provided by the boot messages can now be found in a log file for each service that is in /var/svc/log. You can use the svcs command to help diagnose boot problems. To generate a message when each service is started during the boot process, use the -v option with the boot command.

When a system is being booted you can select the milestone to boot to or select the level of error messages to be recorded. For instance:

• You can choose a specific milestone to boot to using this command:

ok boot -m milestone=milestone

The default milestone is all which starts all enabled services. Another useful milestone is none which starts only init, svc.startd and svc.configd. This milestone provides a very useful debugging environment where services can be started manually. See "How to Boot a System Without Starting Any Services" on page 78 for instructions on how to use the none milestone.

The run-level equivalents single-user, multi-user, and multi-user-server are also available, but are not commonly used. The multi-user-server milestone, in particular does not start any services which are not a dependency of that milestone, so may not include important services.

You can choose which level of logging for svc.startd using the following command:

ok **boot** -m logging\_level

The logging levels that you can select are quiet, verbose and debug. See "SMF Service Error Logging" in *Oracle Solaris Administration: Common Tasks* for specific information about the logging levels.

## **Changes in Behavior When Using SMF**

Most of the features that are provided by SMF occur behind the scenes, so users are not typically aware of these features. Other features are accessed by new commands.

Here is a list of the behavior changes that are most visible:

- The boot process creates many fewer messages now. Services do not display a message by default when they are started. All of the information that was provided by the boot messages can now be found in a log file for each service that is in /var/svc/log. You can use the svcs command to help diagnose boot problems. In addition, you can use the -v option to the boot command, which generates a message when each service is started during the boot process.
- Because services are automatically restarted if possible, it might seem that a process fails to terminate. If the service is defective, the service is placed in maintenance mode, but normally a service is restarted if the process for the service is terminated. The svcadm command should be used to stop the processes of any SMF service that should not be running.
- Many of the scripts in /etc/init.d and /etc/rc\*.d have been removed. The scripts are no longer needed to enable or disable a service. Entries from /etc/inittab have also been removed so that the services can be administered by using SMF. Scripts and inittab entries that are provided by an ISV or are locally developed will continue to run. The services might not start at exactly the same point in the boot process, but they are not started before the SMF services..

### **How Run Levels Work**

A system's *run level* (also known as an *init state*) defines what services and resources are available to users. A system can be in only one run level at a time.

Oracle Solaris has eight run levels, which are described in the following table. The default run level is specified in the /etc/inittab file as run level 3.

| Run Level | Init State                                | Туре        | Purpose                                                                                                    |
|-----------|-------------------------------------------|-------------|----------------------------------------------------------------------------------------------------|
| 0         | Power-down state                          | Power-down  | To shut down the operating system so that it is safe to turn off power to the system.                                                              |
| s or S    | Single-user state                         | Single-user | To run as a single user with some file systems mounted and accessible.                                                                             |
| 1         | Administrative state                      | Single-user | To access all available file systems. User logins are disabled.                                                                                    |
| 2         | Multiuser state                           | Multiuser   | For normal operations. Multiple users can access<br>the system and all file systems. All daemons are<br>running except for the NFS server daemons. |
| 3         | Multiuser level with NFS resources shared | Multiuser   | For normal operations with NFS resources shared. This is the default run level.                                                                    |

TABLE 1–3 Oracle Solaris Run Levels

| Run Level | Init State                  | Туре       | Purpose                                                                                                    |
|-----------|-----------------------------|------------|----------------------------------------------------------------------------------------------------|
| 4         | Alternative multiuser state | Multiuser  | Not configured by default, but available for customer use.                                                                                                    |
| 5         | Power-down state            | Power-down | To shut down the operating system so that it is<br>safe to turn off power to the system. If possible,<br>automatically turns off power on systems that<br>support this feature. |
| 6         | Reboot state                | Reboot     | To shut down the system to run level 0, and then<br>reboot to a multiuser level with NFS resources<br>shared (or whatever run level is the default in the<br>inittab file).     |

#### TABLE 1-3 Oracle Solaris Run Levels (Continued)

In addition, the svcadm command can be used to change the run level of a system, by selecting a milestone at which to run. The following table shows which run level corresponds to each milestone.

TABLE 1-4 Run Levels and SMF Milestones

| Run Level | SMF Milestone FMRI                  |
|-----------|-------------------------------------|
| S         | milestone/single-user:default       |
| 2         | milestone/multi-user:default        |
| 3         | milestone/multi-user-server:default |

## What Happens When a System Is Booted to a Multiuser State (Run Level 3)

- The init process is started and reads the properties defined in the svc:/system/environment:init SMF service to set any environment variables. By default, only the TIMEZONE variable is set.
- 2. Then, init reads the inittab file and does the following:
  - a. Executes any process entries that have sysinit in the action field so that any special initializations can take place before users log in to the system.
  - b. Passes the startup activities to svc.startd.

For a detailed description of how the init process uses the inittab file, see the init(1M) man page.

## When to Use Run Levels or Milestones

In general, changing milestones or run levels is an uncommon procedure. If it is necessary, using the init command to change to a run level will change the milestone as well and is the appropriate command to use. The init command is also good for shutting down a system.

However, booting a system using the none milestone can be very useful for debugging startup problems. There is no equivalent run level to the none milestone. For more information, see "How to Boot a System Without Starting Any Services" on page 78.

## **Overview of the Oracle Solaris Boot Architecture**

The Oracle Solaris SPARC boot architecture includes the following fundamental characteristics:

Use of a boot archive

The boot archive is a ramdisk image that contains all of the files that are required for booting a system.

 Use of a boot administrative interface to maintain the integrity of the Oracle Solaris boot archives

The bootadm command handles the details of boot archive update and verification. During an installation or upgrade, the bootadm command creates an initial boot archive. During the process of a normal system shutdown, the shutdown process compares the boot archive's contents with the root file system. If there have been updates to the system such as drivers or configuration files, the boot archive is rebuilt to include these changes so that upon reboot, the boot archive and root file system are synchronized. You can use the bootadm command to manually update the boot archive. For instructions, see "Maintaining the Integrity of the Boot Archives" on page 71.

Note - Some bootadm command options do not apply to SPARC platforms.

For more information, see the bootadm(1M) and boot(1M) man pages.

• Use of a ramdisk image as the root file system during installation

This process is the same on the SPARC and x86 platforms. The ramdisk image is derived from the boot archive and then transferred to the system from the boot device.

**Note** – On SPARC platforms, the OpenBoot PROM continues to be used to access the boot device and to transfer the boot archive to the system's memory.

In the case of a software installation, the ramdisk image is the root file system that is used for the entire installation process. Use of a ramdisk image speeds up the boot process because

Oracle Solaris and any drivers and necessary applications are read one time from the removable media and placed into memory. The system then executes the installation process based on the RAM disk. The ramdisk file system type can be a High Sierra File System (HSFS).

## **Description of the SPARC Boot Process**

This section describes the basic boot process on Oracle Solaris SPARC platforms. For more information about boot processes on specific hardware types, including systems that have service processors and system that have multiple physical domains, see the product documentation for your specific hardware at http://www.oracle.com/technetwork/indexes/documentation/index.html.

The process of loading and executing a stand-alone program is called *bootstrapping*. Typically, the stand-alone program is the operating system kernel. However, any stand-alone program can be booted instead of the kernel.

On SPARC platforms, the bootstrap process consists of the following basic phases:

- After you turn on a system, the system firmware (PROM) executes a power-on self-test (POST).
- After the test has been successfully completed, the firmware attempts to autoboot, if the appropriate flag has been set in the non-volatile storage area that is used by the machine's firmware.
- The second-level program is either a file system-specific boot block, when you booting from a disk, or inetboot or wanboot, when you are booting across the network or using the Automated Installer (AI) utility.

The network booting process is as follows:

- First, the client obtains an IP address and any other parameters that are required to load the second-stage booter.
- Next, the second-stage booter loads the boot archive from the boot device.

For more information about booting a SPARC based system from the network, see Chapter 5, "Booting a SPARC Based System From the Network (Tasks)."

## **SPARC Boot Phases**

Starting with the Oracle Solaris 10 release, boot processes on SPARC platforms have been modified and enhanced to increase commonality with x86 platforms.

The following four boot phases are now independent of each other:

#### 1. Open Boot PROM phase

The Open Boot PROM (OBP) phase of the boot process on SPARC platforms is unchanged.

For disk devices, the firmware driver usually uses the OBP label package's *load* method, which parses the VTOC label at the beginning of the disk to locate the specified partition. Sectors 1–15 of the partition are then read into the system's memory. This area is commonly called the *boot block* and usually contains a file system reader.

#### 2. Booter phase

During this phase the boot archive is read and executed. Note that this is the only phase of the boot process that requires knowledge of the boot file system format. Protocols that are used for the transfer of the boot loader and the boot archive include local disk access, NFS, and HTTP.

#### 3. Ramdisk phase

The ramdisk is a boot archive that is comprised of kernel modules and any other components that are required to boot an instance of Oracle Solaris.

#### 4. Kernel phase

The kernel phase is the final stage of the boot process. During this phase, Oracle Solaris is initialized and a minimal root file system is mounted on the ramdisk that was constructed from the boot archive. In some environments, such as an installation, the ramdisk is used as the root file system and remains mounted. The ramdisk contains a set of kernel files and drivers that is sufficient to mount the root file system on the specified root device.

The kernel then extracts the remaining primary modules from the boot archive, initializes itself, mounts the real root file system, then discards the boot archive.

#### ♦ ♦ ♦ CHAPTER 2

# Booting a SPARC Based System to a Specified State (Tasks)

This chapter provides task-related information for booting a SPARC based system to various system states, also known as *run levels*.

The following is a list of the information that is in this chapter:

- "Booting a SPARC Based System to a Specified State (Task Map)" on page 21
- "Booting a SPARC Based System to a Specified State" on page 22

For overview information about booting a SPARC based system, see Chapter 1, "Booting and Shutting Down a SPARC Based System (Overview)."

For information about booting an x86 based system to a specified state, see Chapter 2, "Booting an x86 Based System to a Specified State (Tasks)," in *Booting and Shutting Down Oracle Solaris* on x86 Platforms.

## Booting a SPARC Based System to a Specified State (Task Map)

| Task                                            | Description                                                                                                    | For Instructions                                                                   |
|-------------------------------------------------|----------------------------------------------------------------------------------------------------|------------------------------------------------------------------------------------|
| Determine the current run level of a system.    | Use the who command with the - r<br>option to determine a system's<br>current run level.                                                                           | "Determining a System's Current<br>Run Level" on page 22                           |
| Boot a SPARC based system to a multiuser state. | Use this boot method to bring the<br>system back to a multiuser state<br>(run level 3) after shutting down or<br>performing a system hardware<br>maintenance task. | "Booting a SPARC Based System to<br>a Multiuser State (Run Level 3)" on<br>page 23 |

TABLE 2-1 Booting a SPARC Based System to a Specified State: Task Map

| Task                                              | Description                                                                                                    | For Instructions                                                                     |
|---------------------------------------------------|----------------------------------------------------------------------------------------------------|--------------------------------------------------------------------------------------|
| Boot a SPARC based system to a single-user state. | Use this boot method to perform a system maintenance task, such as backing up a file system.                   | "Booting a SPARC Based System to<br>a Single-User State (Run Level S)"<br>on page 24 |
| Boot a SPARC based system interactively.          | Use this boot method after making<br>temporary changes to a system file<br>or the kernel for testing purposes. | "Booting a SPARC Based System<br>Interactively" on page 25                           |

 TABLE 2-1
 Booting a SPARC Based System to a Specified State: Task Map
 (Continued)

## **Booting a SPARC Based System to a Specified State**

The following procedures describe how to boot a SPARC based system to a specified state, also called *run level booting*, from the ok PROM prompt. These procedures assume that the system has been cleanly shut down, unless stated otherwise.

### **Determining a System's Current Run Level**

To determine the current run level on a running system, use the who - r command.

EXAMPLE 2-1 Determining a System's Run Level

The output of the who - r command displays information about a system's current run level, as well as previous run levels.

```
$ who -r
. run-level 3 Dec 13 10:10 3 0 S
$
```

| Output of who - r command | Description                                                                                   |
|---------------------------|-----------------------------------------------------------------------------------------------|
| run-level 3               | Identifies the current run level                                                              |
| Dec 13 10:10              | Identifies the date of last run level change                                                  |
| 3                         | Also identifies the current run level                                                         |
| 0                         | Identifies the number of times the system has been at<br>this run level since the last reboot |
| S                         | Identifies the previous run level                                                             |

## Booting a SPARC Based System to a Multiuser State (Run Level 3)

If a system is turned off, turning it on starts the multiuser boot sequence.

Use the who - r command to verify that the system is brought to the specified run level. See "Determining a System's Current Run Level" on page 22.

#### How to Boot a System to a Multiuser State (Run Level 3)

Use this procedure to boot a SPARC based system that is currently at run level 0 to run level 3.

#### 1 Bring the system to the ok PROM prompt.

#### 2 Boot the system to run level 3.

#### ok **boot**

The automatic boot procedure displays a series of startup messages and brings the system to run level 3. For more information, see the boot(1M) man page.

#### 3 Verify that the system has booted to run level 3.

The login prompt is displayed when the boot process has finished successfully. *hostname* console login:

#### **Example 2–2** Booting a System to a Multiuser State (Run Level 3)

The following example shows the messages from booting a system to run level 3.

```
ok boot
Probing system devices
Probing memory
ChassisSerialNumber FN62030249
Probing I/O buses
OpenBoot 4.30.4.a, 8192 MB memory installed, Serial #51944031.
Ethernet address 0:3:ba:18:9a:5f, Host ID: 83189a5f.
Rebooting with command: boot
Boot device: /pci@lc,600000/scsi@2/disk@0,0:a File and args:
SunOS Release 5.11 Version fips checksum nightly 64-bit
Copyright (c) 1983, 2011, Oracle and/or its affiliates. All rights reserved.
DEBUG enabled
misc/forthdebug (455673 bytes) loaded
Hardware watchdog enabled
Hostname: portia-123
NIS domain name is solaris.us.oracle.com
```

portia-123 console login: NIS domain name is solaris.us.oracle.com

## Booting a SPARC Based System to a Single-User State (Run Level S)

Booting a system to a single-user state is used for system maintenance, such as backing up a file system or troubleshooting other system issues.

#### How to Boot a System to a Single-User State (Run Level S)

- 1 Bring the system to the ok PROM prompt.
- 2 Boot the system to run level S.

ok boot -s

**3** Type the root password when the following message is displayed: SINGLE USER MODE

Root password for system maintenance (control-d to bypass): xxxxxx

4 Verify that the system is at run level S. # who -r

# WIIO -1

- 5 Perform the maintenance task that required the change to run level S.
- 6 After you complete the system maintenance task, type Control-D to bring the system to the multiuser state.

#### **Example 2–3** SPARC: Booting a System to a Single-User State (Run Level S)

The following example shows the messages from booting a system to run level S.

ok boot -s
SC Alert: Host System has Reset
Enter #. to return to ALOM.
cpu Device: pci
Device: ebus
/ebus@800: serial
Device: pci
/pci@780: Device 0 Nothing there
/pci@7c0/pci@0: Device 4 network network
/pci@7c0/pci@0: Device 8 pci
/pci@7c0/pci@0: Device 1 network network
/pci@7c0/pci@0/pci@8: Device 2 scsi tape disk

```
Sun Fire(TM) T1000, No Keyboard
Copyright 2008 ... All rights reserved.
OpenBoot 4.30.0.build_12***PROTOTYPE BUILD***, 2000 MB memory available,
Serial #69312178.
Ethernet address 0:14:4f:21:9e:b2, Host ID: 84219eb2.
Boot device: /pci@7c0/pci@0/pci@8/scsi@2/disk@0,0:a File and args:
zfs-file-system
Loading: /platform/SUNW,Sun-Fire-T1000/boot_archive
ramdisk-root hsfs-file-system
Loading: /platform/SUNW,Sun-Fire-T1000/kernel/sparcv9/unix
SunOS Release 5.11 64-bit
Copyright (c) 1983, 2011, Oracle and/or its affiliates. All rights reserved.
OpenBoot 4.30.0.build_12***PROTOTYPE BUILD***, 2000 MB memory available,
Serial #69312178.
Ethernet address 0:14:4f:21:9e:b2, Host ID: 84219eb2.
```

```
Boot device: /pci@7c0/pci@0/pci@8/scsi@2/disk@0,0:a File and args:
zfs-file-system
Loading: /platform/SUNW,Sun-Fire-T1000/boot_archive
ramdisk-root hsfs-file-system
Loading: /platform/SUNW,Sun-Fire-T1000/kernel/sparcv9/unix
SunOS Release 5.11 64-bit
Copyright (c) 1983, 2011, Oracle and/or its affiliates. All rights reserved.
os-io Hostname: t1000
```

```
t1000 console login:
```

## **Booting a SPARC Based System Interactively**

Booting a system interactively is useful if you need to specify an alternate kernel or the /etc/system file during the boot process. Use the following procedure to boot a system interactively.

#### How to Boot a System Interactively

To specify an alternate /etc/system file when booting a SPARC based system that has only one boot environment, you can boot the system interactively by using the boot -a command. Alternatively, you can resolve a problem with the /etc/system file by creating and booting an alternative boot environment. See "Booting From a ZFS Boot Environment on SPARC Platforms" on page 62.

1 Make backup copies of the /etc/system and boot/solaris/filelist.ramdisk files.For example:

```
# cp /etc/system /etc/system.bak
# cp /boot/solaris/filelist.ramdisk /boot/solaris/filelist.ramdisk.orig
```

- 2 Add the etc/system.bak file name to the /boot/solaris/filelist.ramdisk file. # echo "etc/system.bak" >> /boot/solaris/filelist.ramdisk
- 3 Update the boot archive.
  - # bootadm update-archive -v
- 4 Bring the system to the ok PROM prompt.
- 5 Boot the system interactively. ok boot -a
- 6 Respond to the system prompts as follows:
  - a. Specify an alternate system file, then press Return. For example: Name of system file [etc/system]: /etc/system.bak
  - b. Specify the root file system, then press Return.
  - c. When prompted, specify the physical name of the root device, then press Return.

Pressing Return without providing any information accepts the system defaults.

7 If you are not prompted by the system for information, verify that you typed the boot -a command correctly.

#### Example 2–4 Booting a System Interactively

In the following example, the default choices (shown in square brackets []) are accepted. For instructions and an example of booting an alternate file system by using the boot -a command, see "How to Boot a System Interactively" on page 25.

```
ok boot -a
Boot device: /pci@7c0/pci@0/pci@1/pci@0,2/LSILogic,sas@2/disk@0,0:a File and args: -a
Name of system file [/etc/system]:
SunOS Release 5.11 Version ... 64-bit
Copyright (c) 1983, 2011, Oracle and/or its affiliates. All rights reserved.
Retire store [/etc/devices/retire_store] (/dev/null to bypass):
root filesystem type [2fs]:
Enter physical name of root device
[/pci@7c0/pci@0/pci@1/pci@0,2/LSILogic,sas@2/disk@0,0:a]:
Hostname: system1
Mar 11 17:15:20 svc.startd[9]: svc:/system/filesystem/local:default: \
Method "/lib/svc/method/fs-local" failed with exit status 95.
system1 console login: NIS domain name is solaris.us.oracle.com
NIS domain name is solaris.us.oracle.com
```

CHAPTER 3

## Shutting Down a System (Tasks)

This chapter provides overview and task-related information for shutting down a system. The procedures for shutting down a SPARC based system are identical to the procedures for shutting down an x86 based system. However, output for certain examples might vary.

The following is a list of the information that is in this chapter:

- "Shutting Down a System (Task Map)" on page 27
- "Overview of Shutting Down a System" on page 28
- "Guidelines for Shutting Down a System" on page 28
- "Shutting Down a System" on page 30
- "Turning Off Power to System Devices" on page 34

For overview information about booting a SPARC based system, see Chapter 1, "Booting and Shutting Down a SPARC Based System (Overview)."

For information about booting and shutting down an x86 based system, see *Booting and Shutting Down Oracle Solaris on x86 Platforms*.

## Shutting Down a System (Task Map)

| Task                                    | Description                                                                                                    | For Instructions                                                |
|-----------------------------------------|----------------------------------------------------------------------------------------------------|-----------------------------------------------------------------|
| Determine who is logged in to a system. | If the system is a server that is used<br>by multiple users, use the who<br>command to determine who is<br>logged in to a system. | "How to Determine Who Is Logged<br>in to the System" on page 30 |

TABLE 3–1 Shutting Down a System: Task Map

| Task                                              | Description                                                                                                    | For Instructions                                                           |
|---------------------------------------------------|----------------------------------------------------------------------------------------------------|----------------------------------------------------------------------------|
| Shut down a system by using the shutdown command. | Use the shutdown command with<br>the appropriate options to shut<br>down a system. This method is<br>preferred for shutting down a<br>server. | "How to Shut Down a System by<br>Using the shutdown Command" on<br>page 30 |
| Shut down a system by using the init command.     | Use the init command and<br>indicate the appropriate run level<br>to shut down a system.                                                      | "How to Shut Down a System by<br>Using the init Command" on<br>page 33     |

 TABLE 3-1
 Shutting Down a System: Task Map
 (Continued)

## **Overview of Shutting Down a System**

Oracle Solaris is designed to run continuously so that the electronic mail and network software can work correctly. However, some system administration tasks and emergency situations require that the system be shut down to a level where it is safe to remove power. In some cases, the system needs to be brought to an intermediate level, where not all system services are available.

Such cases include the following:

- Adding or removing hardware
- Preparing for an expected power outage
- Performing file system maintenance, such as a backup

For information about using your system's power management features, see the poweradm(1M) man page.

## **Guidelines for Shutting Down a System**

Keep the following in mind when you shut down a system:

- Use either the shutdown or the init command to shut down a system. Both commands perform a clean system shutdown, which means that all system processes and services are terminated normally.
- You need to be the root role to use the shutdown and init commands.
- Both the shutdown and init commands take a run level as an argument.

The three most common run levels are as follows:

- Run level 3 All system resources are available and users can log in. By default, booting
  a system brings it to run level 3, which is used for normal day-to-day operations. This
  run level is also known as the multiuser state with NFS resources shared.
- Run level 6 Shuts down the system to run level 0, and then reboots the system to a
  multiuser level with SMB or NFS resources shared (or whatever run level is the default in
  the inittab file).
- Run level 0 The operating system is shut down, and it is safe to turn off power. You need to bring a system to run level 0 whenever you move a system, or add or remove hardware.

Run levels are fully described in "How Run Levels Work" on page 16.

## System Shutdown Commands

The shutdown and init commands are the primary commands that are used to shut down a system. Both commands perform a *clean shutdown* of the system. As such, all file system changes are written to disk, and all system services, processes, and the operating system are terminated normally.

Turning a system off and then on is not a clean shutdown because system services are terminated abruptly. However, sometimes these actions are needed in emergency situations.

The following table describes the various shutdown commands and provides recommendations for using them.

| Command  | Description                                                                                                    | When to Use                                                                                                    |
|----------|----------------------------------------------------------------------------------------------------|----------------------------------------------------------------------------------------------------|
| shutdown | An executable that calls the init<br>program to shut down the system. The<br>system is brought to run level S by<br>default.                              | Use this command to shut down servers that are operating at run level 3.                                                                                       |
| init     | An executable that terminates all active<br>processes and synchronizes the disks<br>before changing run levels.                                           | This command provides a faster system<br>shutdown. The command is preferred for<br>shutting down stand-alone systems when other<br>users will not be affected. |
| reboot   | An executable that synchronizes the<br>disks and passes boot instructions to<br>the uadmin system call. In turn, this<br>system call stops the processor. | The init command is the preferred method.                                                                                                    |

TABLE 3–2 Shutdown Commands

| TABLE 3–2 Shutdov | vn Commands (Continued)                                            |                                                                                                    |
|-------------------|--------------------------------------------------------------------|----------------------------------------------------------------------------------------------------|
| Command           | Description                                                        | When to Use                                                                                                    |
| halt,poweroff     | An executable that synchronizes the disks and stops the processor. | Not recommended because it does not shut<br>down all processes or unmount any remaining<br>file systems. Stopping the services, without doing<br>a clean shutdown, should only be done in an<br>emergency or if most of the services are already<br>stopped. |

## **Shutting Down a System**

+ ...h.a

The following procedures and examples describe how to shut down a system by using the shutdown and init commands.

## How to Determine Who Is Logged in to the System

For Oracle Solaris systems that are used as multiuser timesharing systems, you might need to determine if any users are logged into the system before shutting it down. Use the following procedure in these instances.

To determine who is logged in to a system, use the who command, as follows:

| ⇒ wno  |         |     |         |              |
|--------|---------|-----|---------|--------------|
| holly  | console | May | 7 07:30 |              |
| kryten | pts/0   | May | 7 07:35 | (starlite)   |
| lister | pts/1   | May | 7 07:40 | (bluemidget) |

- Data in the first column identifies the user name of the logged-in user.
- Data in the second column identifies the terminal line of the logged-in user.
- Data in the third column identifies the date and time that the user logged in.
- Data in the fourth column, if present, identifies the host name if the user is logged in from a remote system.

### How to Shut Down a System by Using the shutdown Command

- 1 Become the root role.
- 2 For a multiuser server shutdown, find out if any users are logged in to the system. # who

**Note** – This step is conditional and *only* required if the system is a multiuser timesharing system and not typically used when shutting down newer Oracle Solaris servers and processors.

#### 3 Shut down the system.

# shutdown -iinit-state -ggrace-period -y

| - i <i>init-state</i> | Brings the system to an init state that is different from the default of S. The choices are 0, 1, 2, 5, and 6.                                                |
|-----------------------|----------------------------------------------------------------------------------------------------|
|                       | Run levels 0 and 5 are states reserved for shutting the system down. Run level 6 reboots the system. Run level 2 is available as a multiuser operating state. |
| -ggrace-period        | Indicates a time (in seconds) before the system is shut down. The default is 60 seconds.                                                                      |
| - у                   | Continues to shut down the system without intervention. Otherwise, you are prompted to continue the shutdown process after 60 seconds.                        |

For more information, see the shutdown(1M) man page.

#### 4 If you are asked for confirmation, type y.

Do you want to continue? (y or n): y

If you used the shutdown -y command, you will not be prompted to continue.

#### 5 Type the root password, if prompted.

```
Type Ctrl-d to proceed with normal startup,
(or give root password for system maintenance): xxxxxx
```

- 6 After you have finished performing any system administration tasks, press Control-D to return to the default system run level.
- 7 Use the following table to verify that the system is at the run level that you specified in the shutdown command.

| Specified Run Level                                        | SPARC Based System Prompt      |
|------------------------------------------------------------|--------------------------------|
| S (single-user state)                                      | #                              |
| 0 (power-down state)                                       | ok or >                        |
| Run level 3 (multiuser state with remote resources shared) | <i>hostname</i> console login: |

## Example 3–1 Bringing a Multiuser Server to a Single-User State (Run Level S) by Using the shutdown Command

In the following example, the shutdown command is used to bring a SPARC based system to run level S (the single-user state) in three minutes.

```
# who
                    Jun 14 15:49
root
      console
                                    (:0)
# shutdown -g180 -y
Shutdown started.
                     Mon Jun 14 15:46:16...
Broadcast Message from root (pts/4) on venus Mon Jun 14 15:46:16...
The system venus will be shut down in 3 minutes .
Broadcast Message from root (pts/4) on venus Mon Jun 14 15:46:16...
The system venus will be shut down in 30 seconds .
INIT: New run level: S
The system is coming down for administration. Please wait.
Unmounting remote filesystems: /vol nfs done.
Jun 14 15:49:00 venus syslogd: going down on signal 15
Killing user processes: done.
Requesting System Maintenance Mode
SINGLE USER MODE
Root password for system maintenance (control-d to bypass): xxxxxx
single-user privilege assigned to /dev/console.
Entering System Maintenance Mode
```

#### Example 3–2 Bringing a System to a Shutdown State (Run Level 0) by Using the shutdown Command

In the following example, the shutdown command is used to bring a SPARC based system to run level 0 in five minutes without requiring additional confirmation.

# shutdown
Shutdown started. Thu Jun 17 12:40:25...
Broadcast Message from root (console) on pretend Thu Jun 17 12:40:25...
The system pretend will be shut down in 5 minutes
.
.
.

```
Changing to init state 0 - please wait

#

INIT: New run level: 0

The system is coming down. Please wait.

System services are now being stopped.

.

.

.

The system is down.

syncing file systems... done

Program terminated

Type help for more information

ok
```

See Also Regardless of why you shut down a system, you will probably want to return to run level 3, where all file resources are available, and users can log in. For instructions on bringing a system back to a multiuser state, see "Booting a SPARC Based System to a Multiuser State (Run Level 3)" on page 23.

## How to Shut Down a System by Using the init Command

Use this procedure when you need to shut down a stand-alone system.

- 1 Become the root role.
- 2 Shut down the system.
  - # init 5

For more information, see the init(1M) man page.

#### Example 3-3 Bringing a System to a Shutdown State (Run Level 0) by Using the init Command

In this example, the init command is used to bring a system to the run level where it is safe to turn off power.

```
# init 0
#
INIT: New run level: 0
The system is coming down. Please wait.
.
.
.
.
.
The system is down.
syncing file systems... [11] [10] [3] done
Press any key to reboot
```

See Also Regardless of why you shut down the system, you will probably want to return to run level 3, where all file resources are available, and users can log in. For instructions on bringing a system back to a multiuser state, see Booting a SPARC Based System to a Multiuser State (Run Level 3).

## **Turning Off Power to System Devices**

You might need to turn off power to system devices to do the following:

- Replace or add hardware.
- Move the system from one location to another location.
- Prepare for an expected power outage or natural disaster such as an approaching electrical storm.

For information about turning off power to devices, see the instructions for the specified hardware in the product documentation at http://www.oracle.com/technetwork/indexes/ documentation/index.html.

• • • CHAPTER 4

## Rebooting a SPARC Based System (Tasks)

This chapter describes the various methods for rebooting a SPARC based system, including information about the Fast Reboot feature of Oracle Solaris.

The following is a list of the information that is in this chapter:

- "Rebooting a SPARC Based System (Task Map)" on page 35
- "Rebooting a SPARC Based System" on page 36
- "Accelerating the Reboot Process on a SPARC Based System" on page 38

For overview information about booting a SPARC based system, see Chapter 1, "Booting and Shutting Down a SPARC Based System (Overview)."

For information about rebooting an x86 based system, see Chapter 4, "Rebooting an x86 Based System (Tasks)," in *Booting and Shutting Down Oracle Solaris on x86 Platforms*.

## **Rebooting a SPARC Based System (Task Map)**

| Task                                                     | Description                                                                                                    | For Instructions                                                   |
|----------------------------------------------------------|----------------------------------------------------------------------------------------------------|--------------------------------------------------------------------|
| Reboot a SPARC based system by using the init command.   | Use the init command to initiate a run level transition. When using the init command to reboot a system, run levels 2, 3, and 4 are available as multiuser system states. | "How to Reboot a System by Using<br>the init Command" on page 36   |
| Reboot a SPARC based system by using the reboot command. | Use the reboot command to restart<br>the kernel and bring the system to a<br>multiuser state.                                                                             | "How to Reboot a System by Using<br>the reboot Command" on page 37 |

 TABLE 4–1
 Rebooting a SPARC Based System: Task Map

| Task                                                                   | Description                                                                                                    | For Instructions                                                                         |
|------------------------------------------------------------------------|----------------------------------------------------------------------------------------------------|------------------------------------------------------------------------------------------|
| Initiate a fast reboot of a SPARC based system.                        | If the Fast Reboot feature is not<br>enabled, use the reboot command<br>with the -f option to initiate a fast<br>reboot of a SPARC based system.<br>If the Fast Reboot feature has been<br>enabled, you can use either the | "How to Initiate a Fast Reboot of a<br>SPARC Based System" on page 38                    |
|                                                                        | automatically initiate a fast reboot<br>of a SPARC based system.                                                                                                    |                                                                                          |
| Make a fast reboot the default<br>behavior on a SPARC based<br>system. | On SPARC based systems, the Fast<br>Reboot feature is supported, but<br>disabled by default. You can<br>configure the boot - config service<br>to perform a fast reboot of a SPARC<br>based system by default.             | "Changing the Default Behavior of<br>the Fast Reboot Feature" on<br>page 39              |
| Initiate a standard reboot of a system that has Fast Reboot enabled.   | Use the reboot command with the<br>-p option to perform a standard<br>reboot of the system that has the<br>Fast Reboot feature enabled.                                                                                    | "Initiating a Standard Reboot of a<br>System That Has Fast Reboot<br>Enabled" on page 39 |

 TABLE 4–1
 Rebooting a SPARC Based System: Task Map
 (Continued)

## **Rebooting a SPARC Based System**

You can reboot a system by using either the init command or the reboot command.

The system is always running in one of a set of well-defined run levels. Run levels are also referred to as *init states* because the init process maintains the run level. The init command can be used to initiate a run level transition. When using the init command to reboot a system, run levels 2, 3, and 4 are available as multiuser system states.

The reboot command restarts the kernel. The kernel is loaded into memory by the PROM monitor, which transfers control to the loaded kernel. Although the reboot command can be used by the root user at anytime, in certain cases, as with the reboot of a server, the shutdown command is normally used first to warn all users who are logged in to the system of the impending loss of service. For more information, see Chapter 3, "Shutting Down a System (Tasks)."

## How to Reboot a System by Using the init Command

The init command is an executable shell script that terminates all active processes on a system and then synchronizes the disks before changing run levels.
- 1 Become the root role.
- 2 Reboot the system.
  - To reboot the system to the state that is defined by the initdefault entry in the /etc/inittab file, type the following command:
     # init 6
  - To reboot the system to a multiuser state, type the following command:
     # init 2
- **Example 4–1** Bringing a System to a Single-User State (Run Level S) by Using the init Command

In this example, the init command is used to bring a system to a single-user state (run level S).

```
# init s
#
INIT: New run level: S
The system is coming down for administration. Please wait.
Unmounting remote filesystems: /vol nfs done.
Print services stopped.
syslogd: going down on signal 15
Killing user processes: done.
SINGLE USER MODE
Root password for system maintenance (control-d to bypass): xxxxxx
single-user privilege assigned to /dev/console.
Entering System Maintenance Mode
#
```

### How to Reboot a System by Using the reboot Command

- 1 Become the root role.
- 2 Reboot the system.
  - # reboot

### Accelerating the Reboot Process on a SPARC Based System

The Fast Reboot feature of Oracle Solaris is now supported on SPARC platforms, which means that you can use the -f option with the reboot command to accelerate the boot process by skipping certain POST tests.

The Fast Reboot feature behaves differently on SPARC based systems than it does on an x86 based systems. On x86 based systems, Fast Reboot is the default. Whereas, on SPARC based systems, the behavior is enabled, but you must use the -f option with the reboot command to initiate a fast reboot. Also, fast reboot on SPARC is applicable only to certain SPARC based systems. On sun4v systems fast reboot is unnecessary because the reboot is actually a hypervisor restart that does not involve POST.

The Fast Reboot feature is managed through SMF and implemented through a boot configuration service, svc:/system/boot-config. The boot-config service provides a means for setting or changing default boot configuration properties. When the config/fastreboot\_default property is set to true, the system performs a fast reboot automatically, without the need to use the reboot -f command. By default, this property value is set to false on SPARC platforms.

To make a fast reboot the default behavior on a SPARC based system, use the svccfg and svcadm commands. For instructions, see "Changing the Default Behavior of the Fast Reboot Feature" on page 39.

**Note** – On SPARC based systems the boot-config service also requires the solaris.system.shutdown authorization as the action\_authorization and value\_authorization.

### How to Initiate a Fast Reboot of a SPARC Based System

Use the following procedure to initiate a fast reboot of a SPARC based system when the config/fastreboot\_default property of the boot-config service is set to false, which is the default behavior. To change the default behavior of the Fast Reboot feature so that a fast reboot is automatically performed when the system reboots, see "Changing the Default Behavior of the Fast Reboot Feature" on page 39.

- 1 Become the root role.
- 2 Initiate a fast reboot of the system by typing the following command:

# reboot -f

### Changing the Default Behavior of the Fast Reboot Feature

The config/fastreboot\_default property of the boot - config service enables an automatic fast reboot of the system when either the reboot or the init 6 command is used. When the config/fastreboot\_default property is set to true, the system automatically performs a fast reboot, without the need to use the reboot - f command. By default, this property's value is set to false on a SPARC based system.

EXAMPLE 4–2 SPARC: Configuring Properties of the boot-config Service

To configure the properties that are part of the boot-config service use the svccfg and svcadm commands.

To set the property's value to true on a SPARC based system, type the following commands:

```
# svccfg -s "system/boot-config:default" setprop config/fastreboot_default=true
# svcadm refresh svc:/system/boot-config:default
```

Setting the property's value to true accelerates the reboot process, bypassing certain POST tests. When this property is set to true, you no longer have to use the -f option with the reboot command to initiate a fast reboot.

For information about managing the boot configuration service through SMF, see the svcadm(1M) and svccfg(1M) man pages.

### Initiating a Standard Reboot of a System That Has Fast Reboot Enabled

To reboot a SPARC based system that has the Fast Reboot feature of Oracle Solaris enabled, without having to reconfigure the properties of the boot-config service, use the -p option with the reboot command, as follows:

# reboot -p

#### ♦ ♦ ♦ CHAPTER 5

# Booting a SPARC Based System From the Network (Tasks)

This chapter provides overview information, guidelines, and tasks for booting a SPARC based system from the network.

The following is a list of the information that is in this chapter:

- "Booting a SPARC Based System From the Network (Task Map)" on page 41
- "Booting a SPARC Based System From the Network" on page 42

For overview information about booting a SPARC based system, see Chapter 1, "Booting and Shutting Down a SPARC Based System (Overview)."

For information about booting an x86 based system from the network, see Chapter 5, "Booting an x86 Based System From the Network (Tasks)," in *Booting and Shutting Down Oracle Solaris* on x86 Platforms.

### Booting a SPARC Based System From the Network (Task Map)

| Task                                                                                                    | Description                                                                                                    | For Instructions                                                                 |
|----------------------------------------------------------------------------------------------------|----------------------------------------------------------------------------------------------------|----------------------------------------------------------------------------------|
| Add network boot arguments in<br>the OBP PROM to enable a wide<br>area network (WAN) boot.                    | Save the information about which<br>network boot protocol to use when<br>performing a WAN boot by setting<br>the network-boot-arguments<br>parameter of the eeprom utility. | "How to Specify Network Boot<br>Arguments in the OpenBoot<br>PROM" on page 44    |
| Set up an NVRAM alias to<br>automatically boot a SPARC based<br>system by using the DHCP<br>network protocol. | Save the information about which<br>network boot protocol to use<br>across system reboots by setting up<br>an NVRAM alias.                                                  | "Setting Up an NVRAM Alias to<br>Automatically Boot by Using<br>DHCP" on page 45 |

 TABLE 5-1
 Booting a SPARC Based System From the Network: Task Map

| Task                                        | Description                                                                                                    | For Instructions                                                     |
|---------------------------------------------|----------------------------------------------------------------------------------------------------|----------------------------------------------------------------------|
| Boot a SPARC based system from the network. | After performing any preliminary<br>tasks, use the boot command to<br>boot a SPARC based system from<br>the network. | "How to Boot a SPARC Based<br>System From the Network" on<br>page 45 |

 TABLE 5-1
 Booting a SPARC Based System From the Network: Task Map
 (Continued)

### **Booting a SPARC Based System From the Network**

You might need to boot a system from the network for the following reasons:

- To install Oracle Solaris
- For recovery purposes

The network configuration boot strategy that is used in Oracle Solaris is the Dynamic Host Configuration Protocol (DHCP).

For general information about how DHCP works in this Oracle Solaris release and specific information about setting up a DHCP server, see Part II, "DHCP," in *Oracle Solaris Administration: IP Services*.

### **SPARC Network Boot Processes**

For network devices, the process of booting over a local area network (LAN) and booting over a WAN is slightly different. In both network boot scenarios, the PROM downloads the booter from a boot server or an install server, which is inetboot in this case.

When booting over a LAN, the firmware uses DHCP to discover either the boot server or the install server. The Trivial File Transfer Protocol (TFTP) is then used to download the booter, which is inetboot in this case.

When you are booting over a WAN, the firmware uses either DHCP or NVRAM properties to discover the install server, the router, and the proxies that are required for the system to boot from the network. The protocol that is used to download the booter is HTTP. In addition, the booter's signature might be checked with a predefined private key.

### Requirements for Booting a SPARC Based System From the Network

Any system can boot from the network, if a boot server is available. You might need to boot a stand-alone system from the network for recovery purposes, if the system cannot boot from the local disk.

• To perform a network boot of a SPARC based system to install Oracle Solaris for recovery purposes, a DHCP server is required.

The DHCP server supplies the information that the client needs to configure its network interface. If you are setting up an Automated Installer (AI) server, that server can also be the DHCP server. Or, you can set up a separate DHCP server. For more information, see Part II, "DHCP," in *Oracle Solaris Administration: IP Services*.

• A boot server that provides tftp service is also required.

## Setting Network Boot Arguments in the OpenBoot PROM

The network-boot-arguments parameter of the eeprom utility enables you to set configuration parameters to be used by the PROM when you perform a WAN boot. Setting network boot arguments in the PROM takes precedence over any default values. If you are using DHCP, these arguments also take precedence over configuration information that is provided by the DHCP server for the given parameter.

If you are manually configuring an Oracle Solaris system to boot from the network, you must provide the client system with all of the necessary information for the system to boot.

Information that is required by the PROM includes the following:

- IP address of the booting client
- Name of the boot file
- IP address of the server that is providing the boot file image

In addition, you might be required to provide the subnet mask and IP address of the default router to be used.

The syntax to use for network booting is as follows:

| [protocol,] | [key=value,]*                                                |
|-------------|--------------------------------------------------------------|
| protocol    | Specifies the address discovery protocol that is to be used. |
| kev=value   | Specifies configuration parameters as attribute pairs.       |

The following table lists the configuration parameters that you can specify for the network-boot-arguments parameter.

| Parameter   | Description                                        |
|-------------|----------------------------------------------------|
| tftp-server | IP address of the TFTP server                      |
| file        | File to download by using TFTP or URL for WAN boot |

| Parameter    | Description                                                   |
|--------------|---------------------------------------------------------------|
| host-ip      | IP address of the client (in dotted-decimal notation)         |
| router-ip    | IP address of the default router (in dotted-decimal notation) |
| subnet-mask  | Subnet mask (in dotted-decimal notation)                      |
| client-id    | DHCP client identifier                                        |
| hostname     | Host name to use in the DHCP transaction                      |
| http-proxy   | HTTP proxy server specification (IPADDR[:PORT])               |
| tftp-retries | Maximum number of TFTP retries                                |
| dhcp-retries | Maximum number of DHCP retries                                |

#### How to Specify Network Boot Arguments in the OpenBoot PROM

**Before You Begin** 

Complete any preliminary tasks that are required for booting a system from the network. For more information, see "Requirements for Booting a SPARC Based System From the Network" on page 42.

- 1 On the system that is to be booted from the network, become the root role.
- 2 Specify the appropriate values for the network-boot-arguments parameter.

# eeprom network-boot-arguments="protocol,hostname=hostname"

For example, to use DHCP as the boot protocol and a host name of mysystem.example.com, you would set the values for the network-boot-arguments parameter as follows:

# eeprom network-boot-arguments="DHCP,hostname=mysystem.example.com"

3 Bring the system to the ok PROM prompt.

# init 0

4 Boot the system from the network.

ok boot net

**Note** – When you specify the network-boot-arguments parameter in this way, there is no need to specify the arguments from the PROM command line. Doing so will ignore any other values set for the network-boot-arguments parameter that you have might have specified.

## Setting Up an NVRAM Alias to Automatically Boot by Using DHCP

In Oracle Solaris 11, DHCP is the network configuration boot strategy that is used when booting from the network to install Oracle Solaris. To boot a system from the network with DHCP, a DHCP boot server must be available on your network.

You can specify that a SPARC based system boot by using the DHCP protocol when you run the boot command. Or, you can save the information across system reboots at the PROM level by setting up an NVRAM alias.

The following example uses the nvalias command to set up a network device alias for booting with DHCP by default:

ok nvalias net /pci@1f,4000/network@1,1:dhcp

As a result, when you type boot net, the system boots by using DHCP.

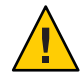

**Caution** – Do not use the nvalias command to modify the NVRAMRC file unless you are very familiar with the syntax of this command and also the nvunalias command.

### How to Boot a SPARC Based System From the Network

**Before You Begin** 

- Perform any prerequisite tasks for setting up DHCP configuration. See "Requirements for Booting a SPARC Based System From the Network" on page 42.
- If you booting the system over the network to install Oracle Solaris, first download the AI client image and create an install service based on that image. For instructions, see Part III, "Installing Using an Install Server," in *Installing Oracle Solaris 11 Systems*.
- 1 Become the root role.
- 2 If necessary, bring the system to the ok PROM prompt.

# init 0

3 Boot the system from the network without using the "install "flag.

ok boot net:dhcp

**Note** – If you have changed the PROM setting to boot with DHCP by default, you only have to specify boot net, as shown here:

ok boot net

#### • • • CHAPTER 6

## Modifying Boot Parameters on a SPARC Based System (Tasks)

This chapter provides task-related information about modifying the default boot behavior on a SPARC based system.

The following is a list of the information that is in this chapter:

- "Modifying Boot Parameters on a SPARC Based System (Task Map)" on page 47
- "Modifying Boot Parameters on a SPARC Based System" on page 48

If you need to configure SPARC boot mode properties on an Oracle Integrated Lights Out Manager (ILOM) service processor, see the hardware documentation at <a href="http://download.oracle.com/">http://download.oracle.com/</a> docs/cd/E19166-01/E20792/z40003d6165586.html#scrolltoc.

For overview information about booting a SPARC based system, see Chapter 1, "Booting and Shutting Down a SPARC Based System (Overview)."

For information about modifying boot parameters on an x86 based system, see Chapter 6, "Modifying Boot Parameters on an x86 Based System (Tasks)," in *Booting and Shutting Down Oracle Solaris on x86 Platforms*.

### Modifying Boot Parameters on a SPARC Based System (Task Map)

| Task                                                           | Description                                                                                       | For Instructions                                                         |
|----------------------------------------------------------------|---------------------------------------------------------------------------------------------------|--------------------------------------------------------------------------|
| Identify the PROM revision<br>number for a SPARC based system. | To display PROM revision number<br>for a system, use the banner<br>command at the ok PROM prompt. | "How to Identify the PROM<br>Revision Number for a System" on<br>page 49 |

TABLE 6-1 Modifying Boot Parameters on a SPARC Based System: Task Map

| Task                                                               | Description                                                                                                    | For Instructions                                                                                                    |
|--------------------------------------------------------------------|----------------------------------------------------------------------------------------------------|----------------------------------------------------------------------------------------------------|
| Identify devices on a SPARC based system that can be booted.       | Before modifying boot behavior by<br>using the boot PROM, identify the<br>devices on a system.                                                                                                    | "How to Identify Devices on a<br>System" on page 49                                                                                                    |
| Display the current boot device for<br>a SPARC based system.       | Use this procedure to determine<br>the current default boot device<br>from which the system will boot.                                                                                                    | "How to Determine the Default<br>Boot Device" on page 51                                                                                                    |
| Change the default boot device on a SPARC based system.            | <ul> <li>To change the default boot device, use one of the following methods:</li> <li>Change the boot - device parameter at ok PROM prompt.</li> <li>Change the boot - device parameter by using the eeprom command.</li> </ul>                                           | "How to Change the Default Boot<br>Device by Using the Boot PROM"<br>on page 51<br>"How to Change the Default Boot<br>Device by Using the eeprom<br>Utility" on page 53 |
| Change the default boot file or<br>kernel on a SPARC based system. | <ul> <li>To change the default kernel that<br/>the system boots, use one of the<br/>following methods:</li> <li>Change the boot - file<br/>parameter by using the boot<br/>PROM.</li> <li>Change the boot - file<br/>parameter by using the eeprom<br/>command.</li> </ul> | "How to Change the Default Boot<br>File by Using the Boot PROM" on<br>page 53<br>"How to Change the Default Boot<br>File by Using the eeprom Utility"<br>on page 54     |

 TABLE 6-1
 Modifying Boot Parameters on a SPARC Based System: Task Map
 (Continued)

### **Modifying Boot Parameters on a SPARC Based System**

The boot PROM is used to boot a SPARC based system and to modify boot parameters. For example, you might want to reset the device from which to boot, change the default boot file or kernel, or run hardware diagnostics before bringing the system to a multiuser state.

If you need to perform any of the following tasks, you need to change the default boot device:

- Add a new drive to the system either permanently or temporarily
- Change the network boot strategy
- Temporarily boot a stand-alone system from the network

For a complete list of PROM commands, see the monitor(1M) and eeprom(1M) man pages.

### How to Identify the PROM Revision Number for a System

1 Bring the system to the ok PROM prompt.

For more information, see "How to Shut Down a System by Using the init Command" on page 33.

2 Display a system's PROM revision number by using the banner command.

ok **banner** 

### How to Identify Devices on a System

You might need to identify the devices on a system to determine the appropriate devices from which to boot.

**Before You Begin** Before you can safely use the probe commands to determine what devices are attached to the system, you need to do the following:

Change the PROM auto-boot? parameter to false.

ok setenv auto-boot? false

Issue the reset-all command to clear system registers.

ok reset-all

You can view the probe commands that are available on your system by using the sifting probe command:

#### ok sifting probe

If you run the probe commands without clearing the system registers, the following message is displayed:

```
ok probe-scsi
This command may hang the system if a Stop-A or halt command
has been executed. Please type reset-all to reset the system
before executing this command.
Do you wish to continue? (y/n) n
```

#### 1 Identify the devices on the system.

ok probe-device

2 (Optional) If you want the system to reboot after a power failure or after you use the reset command, then reset the auto-boot? parameter to true.

ok **setenv auto-boot? true** auto-boot? = true

#### 3 Boot the system to a multiuser state.

ok reset-all

#### Example 6–1 Identifying the Devices on a System

The following example shows how to identify the devices connected to a system.

```
ok setenv auto-boot? false
auto-boot? =
                    false
ok reset-all
SC Alert: Host System has Reset
Sun Fire T200, No Keyboard
OpenBoot 4.30.4.a, 16256 MB memory available, Serial #69069018.
Ethernet address 0:14:4f:1d:e8:da, Host ID: 841de8da.
ok probe-ide
  Device 0 ( Primary Master )
        Removable ATAPI Model: MATSHITACD-RW CW-8124
 Device 1 ( Primary Slave )
        Not Present
 Device 2 ( Secondary Master )
        Not Present
 Device 3 ( Secondary Slave )
        Not Present
ok setenv auto-boot? true
auto-boot? =
                     true
```

Alternatively, you can use the devalias command to identify the device aliases and the associated paths of devices that *might* be connected to the system. For example:

| ok <b>devalias</b> |                                                    |
|--------------------|----------------------------------------------------|
| ttya               | /pci@7c0/pci@0/pci@1/pci@0/isa@2/serial@0,3f8      |
| nvram              | /virtual-devices/nvram@3                           |
| net3               | /pci@7c0/pci@0/pci@2/network@0,1                   |
| net2               | /pci@7c0/pci@0/pci@2/network@0                     |
| net1               | /pci@780/pci@0/pci@1/network@0,1                   |
| net0               | /pci@780/pci@0/pci@1/network@0                     |
| net                | /pci@780/pci@0/pci@1/network@0                     |
| ide                | /pci@7c0/pci@0/pci@1/pci@0/ide@8                   |
| cdrom              | /pci@7c0/pci@0/pci@1/pci@0/ide@8/cdrom@0,0:f       |
| disk3              | /pci@7c0/pci@0/pci@1/pci@0,2/LSILogic,sas@2/disk@3 |
| disk2              | /pci@7c0/pci@0/pci@1/pci@0,2/LSILogic,sas@2/disk@2 |
| disk1              | /pci@7c0/pci@0/pci@1/pci@0,2/LSILogic,sas@2/disk@1 |
| disk0              | /pci@7c0/pci@0/pci@1/pci@0,2/LSILogic,sas@2/disk@0 |
| disk               | /pci@7c0/pci@0/pci@1/pci@0,2/LSILogic,sas@2/disk@0 |
| scsi               | /pci@7c0/pci@0/pci@1/pci@0,2/LSILogic,sas@2        |
|                    |                                                    |

virtual-console name /virtual-devices/console@1
aliases

### How to Determine the Default Boot Device

#### 1 Bring the system to the ok PROM prompt.

For more information, see "How to Shut Down a System by Using the init Command" on page 33.

#### 2 Determine the default boot device.

ok printenv boot-device

boot-device Identifies the parameter for setting the device from which to boot.

For more information, see the printenv(1B) man page.

The default boot-device is displayed in a format that is similar to the following:

boot-device = /pci@7c0/pci@0/pci@1/pci@0,2/LSILogic,sas@2/disk@0,0:a

If the boot-device parameter specifies a network boot device, the output is similar to the following:

boot-device = /sbus@lf,0/SUNW,fas@e,8800000/sd@a,0:a \
/sbus@lf,0/SUNW,fas@e,8800000/sd@0,0:a disk net

### How to Change the Default Boot Device by Using the Boot PROM

#### Before You Begin

**Begin** You might need to identify the devices on the system before you can change the default boot device to some other device. For information about identifying devices on the system, see "How to Identify Devices on a System" on page 49.

1 Bring the system to the ok PROM prompt.

# init 0

2 Change the value of the boot-device parameter.

ok setenv boot-device device[n]

device[n] Identifies the boot-device value, such as disk or network. The *n* can be specified as a disk number. Use one of the probe commands if you need help identifying the disk number.

#### 3 Verify that the default boot device has been changed.

ok printenv boot-device

- 4 Save the new boot-device value.
  - ok reset-all

The new boot-device value is written to the PROM.

#### Example 6-2 Changing the Default Boot Device by Using the Boot PROM

In this example, the default boot device is set to disk.

```
# init 0
#
INIT: New run level: 0
The system is down.
syncing file systems... done
Program terminated
ok setenv boot-device /pci@lf,4000/scsi@3/disk@l,0
boot-device = /pci@lf,4000/scsi@3/disk@l,0
ok printenv boot-device
boot-device
                   /pci@lf,4000/scsi@3/disk@1,0
ok boot
Resetting ...
screen not found.
Can't open input device.
Keyboard not present. Using ttya for input and output.
Rebooting with command: boot disk1
Boot device: /pci@lf,4000/scsi@3/disk@1,0 File and args:
```

In this example, the default boot device is set to the network.

```
# init 0
#
INIT: New run level: 0
.
.
The system is down.
syncing file systems... done
Program terminated
ok setenv boot-device net
boot-device = net
ok printenv boot-device
boot-device net
ok reset
```

disk

```
Boot device: net File and args: pluto console login:
```

### How to Change the Default Boot Device by Using the eeprom Utility

- 1 Become the root role.
- 2 Specify the alternate device from which to boot. # eeprom boot-device new-boot-device
- 3 Verify that the new boot parameter has been set.

# eeprom boot-device

The output should display the new eeprom value for the boot-device parameter.

### How to Change the Default Boot File by Using the Boot PROM

- 1 Bring the system to run level 0.
  - # init 0

The ok PROM prompt is displayed. For more information, see the init(1M) man page.

2 Set the boot-file property to an alternate boot file or kernel.

ok setenv boot-file boot-file

- 3 Verify that the default boot file or kernel has been changed. ok printenv boot-file
- 4 Save the new boot-file value.

ok **reset-all** 

The new boot - file value is written to the PROM.

### How to Change the Default Boot File by Using the eeprom Utility

- 1 Become the root role.
- 2 Specify the alternate boot file or kernel to boot.

# eeprom boot-file new boot-file
For example:

# eeprom boot-file=kernel.name/sparcv9/unix

3 Verify that the default boot file has been changed.

#### # eeprom boot-file

The output should display the new eeprom value for the specified parameter.

#### ◆ ◆ ◆ CHAPTER 7

### Creating, Administering, and Booting From ZFS Boot Environments on SPARC Platforms (Tasks)

This chapter describes how to create, administer, and boot from a ZFS boot environment, also called a *BE*, on a SPARC based system.

The following is a list of the information that is in this chapter:

- "Creating, Administering, and Booting From ZFS Boot Environments (Task Map)" on page 55
- "Creating and Administering Boot Environments" on page 57
- "Booting From a ZFS Boot Environment on SPARC Platforms" on page 62

For overview information about booting a SPARC based system, see Chapter 1, "Booting and Shutting Down a SPARC Based System (Overview)."

For information about booting from a ZFS boot environment on an x86 based system, see Chapter 7, "Creating, Administering, and Booting From ZFS Boot Environments on x86 Platforms (Tasks)," in *Booting and Shutting Down Oracle Solaris on x86 Platforms*.

For detailed information about managing boot environments, see *Creating and Administering Oracle Solaris 11 Boot Environments*.

### Creating, Administering, and Booting From ZFS Boot Environments (Task Map)

| Task                                                          | Description                                                                                           | For Instructions                                                                                 |
|---------------------------------------------------------------|----------------------------------------------------------------------------------------------------|--------------------------------------------------------------------------------------------------|
| Display a list of boot environments, snapshots, and datasets. | To display a list of boot<br>environments, snapshots, and<br>datasets, use the beadm list<br>command. | "How to Display a List of Available<br>Boot Environments, Snapshots,<br>and Datasets" on page 60 |

TABLE 7-1 Creating, Administering, and Booting From ZFS Boot Environments: Task Map

| Task                                                                                                    | Description                                                                                                    | For Instructions                                                                                           |
|----------------------------------------------------------------------------------------------------|----------------------------------------------------------------------------------------------------|----------------------------------------------------------------------------------------------------|
| Create a new boot environment.                                                                              | Create a new boot environment by using the beadm create command.                                                                               | "How to Create a New Boot<br>Environment" on page 57                                                       |
| Create a snapshot of a boot<br>environment.                                                                 | Create a snapshot of an existing<br>boot environment by using the<br>beadm create <i>beName@snapshot</i><br>command.                           | "How to Create a Snapshot of a<br>Boot Environment" on page 59                                             |
| Create a boot environment from an existing snapshot.                                                        | Create a new boot environment<br>from an existing snapshot by using<br>the beadm command.                                                      | "How to Create a Boot<br>Environment From an Existing<br>Snapshot" on page 59                              |
| Activate a newly created boot environment.                                                                  | Activate a newly created boot<br>environment by using the beadm<br>activate command.                                                           | "How to Activate a Newly Created<br>Boot Environment" on page 59                                           |
| Display a list of boot environments<br>and datasets during the boot<br>sequence on a SPARC based<br>system. | To display a list of boot<br>environments that are on a system<br>during the boot sequence, specify<br>the -L option with the boot<br>command. | "SPARC: How to Display a List of<br>Available Boot Environments<br>During the Boot Sequence" on<br>page 62 |
| Destroy a boot environment.                                                                                 | Destroy a boot environment by<br>using the beadm dest roy<br>command.                                                                          | "How to Destroy a Boot<br>Environment" on page 61                                                          |
| Boot from a specified boot<br>environment, dataset, or root file<br>system on a SPARC based system.         | Use the boot - Z option to boot a<br>specified ZFS boot environment,<br>snapshot, or dataset.                                                  | "How to Boot From a ZFS Boot<br>Environment or Root File System"<br>on page 63                             |
|                                                                                                    | supported for boot devices that<br>contain a ZFS pool.                                                                                         |                                                                                                    |

 TABLE 7-1
 Creating, Administering, and Booting From ZFS Boot Environments: Task Map (Continued)

### **Creating and Administering Boot Environments**

The following tasks describe how to create and administer boot environments, snapshots, and datasets by using the beadmutility.

- A *boot environment* (BE) is a ZFS file system that is designated for booting. A boot environment is essentially a bootable instance of the Oracle Solaris OS image, plus any other software packages that are installed into that image. You can maintain multiple boot environments on a single system. Each boot environment can have different OS versions installed. When you install Oracle Solaris, a new boot environment is automatically created during the installation.
- A *snapshot* is a read-only image of a dataset or boot environment that is taken at a given
  point in time. Note that a snapshot is not bootable. However, you can create a boot
  environment that is based on a particular snapshot and then activate that new boot
  environment so that it becomes the default boot environment upon the next system reboot.
- A *dataset* is a generic term that is used to identify a ZFS file system, clone, snapshot, or volume.
- *Shared datasets* are user-defined directories, such as /export, that contain the same mount point in both the active and inactive boot environments. Shared datasets are located outside the root dataset area of each boot environment.
- A boot environment's *critical datasets* are included within the root dataset area for that environment.

For more information about the beadm command, see the beadm(1M) man page. For more information about managing boot environments, see *Creating and Administering Oracle Solaris 11 Boot Environments*. For specific information about using the beadm command in a global or non-global zones environment, see Chapter 2, "beadm Zones Support," in *Creating and Administering Oracle Solaris 11 Boot Environments*.

### How to Create a New Boot Environment

- 1 Become the root role.
- 2 Create a boot environment by using the beadm create command.

# beadm create beName

where *beName* is a variable for the name of the new boot environment. This new boot environment is inactive.

**Note** – The beadm create command does not create a partial boot environment. Either a new, full boot environment is successfully created, or the command fails.

#### 3 (Optional) Mount the new boot environment.

#### # beadm mount beName mountpoint

If the directory for the mount point does not exist, the beadm command creates the directory, then mounts the boot environment on that directory. If the boot environment is already mounted, the beadm mount command fails and does not remount the boot environment at the new location.

The boot environment is mounted, but remains inactive. Note that you can upgrade a mounted, inactive boot environment. Also, remember to unmount the boot environment before rebooting your system.

#### 4 (Optional) To boot from the new boot environment, first activate the boot environment.

#### # beadm activate beName

where *beName* is a variable for the name of the boot environment to be activated. Upon reboot, the newly active boot environment becomes the default boot entry that is listed in the GRUB menu.

#### Example 7–1 Creating a Cloned Boot Environment With Shared Datasets

The following example shows the datasets in a newly created boot environment named BE2. The original boot environment in this example is BE1. The new boot environment, BE2, contains separate datasets that were cloned from BE1. If BE1 contains separate datasets for traditional file systems, such as /opt, then those datasets are also cloned.

```
# beadm create BE2
# beadm list -a BE2
BE/Dataset/Snapshot Active Mountpoint Space Policy Created
BE2
rpool/ROOT/BE2 - 42.0K static 2011-04-07 10:56
```

As shown in the previous output, the name of the storage pool is rpool. The pool already exists on the system, as it was previously set up by the initial installation or an upgrade. ROOT is a special dataset that was also created previously by the initial installation or upgrade. ROOT is reserved exclusively for use by boot environment roots.

### How to Create a Snapshot of a Boot Environment

- 1 Become the root role.
- 2 Create the snapshot of the boot environment.

# beadm create beName@snapshot

Example snapshot names include the following:

- BE@0312200.12:15pm
- BE2@backup
- BE1@march132008

### How to Create a Boot Environment From an Existing Snapshot

- 1 Become the root role.
- 2 Create a new boot environment from a snapshot by typing the following command:

# beadm create -e BEname@snapshotdescription beName

Replace *BEname@snapshotdescription* with the name of an existing snapshot and *beName* with a custom name for the new boot environment.

For example:

#### # beadm create -e BE1@now BE2

This command creates a new boot environment named BE2 from the existing snapshot named BE1@now. You can then active the boot environment. For instructions, see "How to Activate a Newly Created Boot Environment" on page 59.

### How to Activate a Newly Created Boot Environment

You can activate a newly created boot environment so that upon reboot it is the default boot environment that is booted. Note that only one boot environment can be active at any given time.

- 1 Become the root role.
- 2 Activate a newly created boot environment by using the following command:

#### # beadm activate beName

where beName is a variable for the boot environment to be activated.

Note the following:

- The beadmactivate beName command activates the boot environment by setting the bootfs bootable pool property to the value of the ROOT dataset of the boot environment that is being activated.
- The beadm activate command sets the newly activated boot environment as the default in the menu.lst file.

#### 3 Reboot the system.

The newly activated boot environment is now the default entry in the SPARC boot menu.

### How to Display a List of Available Boot Environments, Snapshots, and Datasets

To display available boot environments, snapshots, and datasets that were created by using the beadm command, use the beadm list command.

#### 1 Become the root role.

2 To list all of the available datasets on the system that were created by using the beadm command, type the following command:

#### # beadm list option

- -a Lists all available information about the boot environment. This option includes subordinate datasets and snapshots.
- -d Lists information about a boot environment's datasets.
- s Lists information about a boot environment's snapshots. This option is used in conjunction with the -d option.
- -H Omits the header information from the display. Choosing this option results in a display that can be more easily parsed for scripts or other programs.

### 3 To list the available datasets for a specific boot environment, include the boot environment name in the beadm list command syntax.

For example, to list all of the available datasets in the oracle-solaris boot environment, you would type the following command:

```
# beadm list -a oracle-solaris
BE/Dataset/Snapshot Active Mountpoint Space Policy Created
oracle-solaris
rpool/ROOT/solaris - 14.33M static 2011-01-20 07:45
```

#### Example 7–2 Viewing Snapshot Specifications

The following beadm list example includes the -s option, which displays information for any snapshots that exist on the current image. The status of those snapshots can also be displayed by using the zfs command.

In the following sample results, each snapshot title includes a time stamp, indicating when that snapshot was taken.

```
# beadm list -s test-2
```

The sample results are displayed.

```
BE/Snapshot Space Policy Created
.....
test-2
test-2@2010-04-12-22:29:27 264.02M static 2010-04-12 16:29
test-2@2010-06-02-20:28:51 32.50M static 2010-06-02 14:28
test-2@2010-06-03-16:51:01 16.66M static 2010-06-03 10:51
test-2@2010-07-13-22:01:56 25.93M static 2010-07-13 16:01
test-2@2010-07-21-17:15:15 26.00M static 2010-07-21 11:15
test-2@2010-07-25-19:07:03 13.75M static 2010-07-25 13:07
test-2@2010-07-25-20:33:41 12.32M static 2010-07-25 14:33
test-2@2010-07-25-20:41:23 30.60M static 2010-07-25 14:41
test-2@2010-08-06-15:53:15 8.92M static 2010-08-06 09:53
test-2@2010-08-06-16:00:37 8.92M static 2010-08-06 10:00
test-2@2010-08-09-16:06:11 193.72M static 2010-08-09 10:06
test-2@2010-08-09-20:28:59 102.69M static 2010-08-09 14:28
test-2@install 205.10M static 2010-03-16 19:04
```

### How to Destroy a Boot Environment

If you want to make more disk space available on your system, you can use the beadm command to destroy (remove) an existing boot environment.

Note the following:

- You cannot destroy a boot environment that is currently booted.
- The beadm destroy command automatically removes the destroyed boot environment's entry from the SPARC boot menu.
- The beadm destroy command destroys only the critical or nonshared datasets of the boot environment. Shared datasets are located outside of the boot environment root dataset area and are not affected when a boot environment is destroyed.
- 1 Become the root role.

#### 2 To destroy a boot environment, type the following command:

| # | beadm | destrov | beName |  |
|---|-------|---------|--------|--|
|---|-------|---------|--------|--|

You are prompted for confirmation before destroying the boot environment.

| beadm destroy | Destroys the boot environment that is specified by beName.                     |
|---------------|--------------------------------------------------------------------------------|
| - F           | Forces the destruction of the boot environment without a confirmation request. |
| - f           | Forces the destruction of the boot environment, even if it is mounted.         |

### **Booting From a ZFS Boot Environment on SPARC Platforms**

The following two options of the boot command support booting from a ZFS root file system on SPARC based systems:

- L Displays a list of available boot environments within a ZFS pool.

**Note** – The boot - L command is executed from the OBP, *not* from the command line.

- Z *dataset* Boots the root file system for the specified ZFS boot environment.

If you are booting a system from a ZFS root file system, first use the boot command with the -L option from the OBP to print a list of the available boot environments on the system. Then, use the -Z option to boot the specified boot environment.

For more information, see the boot(1M) man page.

### SPARC: How to Display a List of Available Boot Environments During the Boot Sequence

On SPARC based systems, the menu.lst file contains the following two commands:

- title Provides a title for a boot environment
- bootfs Specifies the full name of the boot environment

As explained in the following procedure, to display a list of the boot environments within a ZFS pool, use the boot -L command. This command displays a list of the available boot environments within a given ZFS root pool and provides instructions for booting the system.

#### 1 Become the root role.

2 Bring the system to the ok PROM prompt.

# init 0

3 List the available boot environments in a ZFS pool.

ok boot device-specifier -L

where *device-specifier* identifies a storage pool, not a single root file system.

- 4 To boot one of the entries that is displayed, type the number that corresponds to the entry.
- 5 Boot the specified boot environment by following the instructions that are displayed on the screen.

For instructions, see "How to Boot From a ZFS Boot Environment or Root File System" on page 63.

Example 7-3 Displaying a List of Available Boot Environments by Using the boot - L Command

```
# init 0
# svc.startd: The system is coming down. Please wait.
svc.startd: 94 system services are now being stopped.
svc.startd: The system is down.
syncing file systems... done
Program terminated
ok boot -L
...
Boot device: /pci@lf,0/pci@l/scsi@8/disk@0,0 File and args: -L
zfs-file-system
Loading: /platformsun4v/bootlst
1.s10s_nbu6wos
2 zfs2BE
Select environment to boot: [ 1 - 2 ]: 2
to boot the selected entry, invoke:
boot [<root-device] -Z rpool/ROOT/zfs2BE</pre>
```

See Also For more information, see Chapter 5, "Managing ZFS Root Pool Components," in Oracle Solaris Administration: ZFS File Systems.

### How to Boot From a ZFS Boot Environment or Root File System

When booting from ZFS, the *device-specifier* identifies a storage pool, *not* a single root file system. A storage pool can contain multiple boot environments, datasets, or root file systems. Therefore, when booting from ZFS, you must also identify a root file system within the pool that

is identified by the boot device as the default. The default boot device is identified by the pool's bootfs property. This procedure shows how to boot the system by specifying a ZFS boot environment. See the boot(1M) man page for a complete description of all the boot options that are available.

**Note** – In Oracle Solaris 11, a ZFS root file system is booted by default. Use this procedure to specify a ZFS root file system from which to boot.

For more information, see the zpool(1M) man page.

- 1 Become the root role.
- 2 Bring the system to the ok PROM prompt.

# init 0

3 (Optional) Display a list of available boot environments by using the boot command with the -L option.

For instructions, see "SPARC: How to Display a List of Available Boot Environments During the Boot Sequence" on page 62.

4 To boot a specified entry, type the number of the entry and press Return:

Select environment to boot: [1 - 2]:

5 To boot the system, follow the instructions that are displayed on the screen.

```
To boot the selected entry, invoke:
boot [<root-device>] -Z rpool/ROOT/boot-environment
```

ok boot -Z rpool/ROOT/boot-environment

For example:

# boot -Z rpool/ROOT/zfs2BE

6 After the system has booted, verify the active boot environment.

# prtconf -vp | grep whoami

7 (Optional) To display the boot path for the active boot environment, type the following command:

# prtconf -vp | grep bootpath

8 (Optional) To determine whether the correct boot environment was booted, type the following command:

# df -lk

#### Example 7–4 Booting From a ZFS Boot Environment

This example shows how to use the boot -Z command to boot a ZFS boot environment on a SPARC based system.

```
# init 0
# svc.startd: The system is coming down. Please wait.
svc.startd: 79 system services are now being stopped.
svc.startd: The system is down.
syncing file systems... done
Program terminated
ok boot -Z rpool/ROOT/zfs2BEe
Resetting
LOM event: =44d+21h38m12s host reset
g ...
rProcessor Speed = 648 MHz
Baud rate is 9600
8 Data bits, 1 stop bits, no parity (configured from lom)
Environment monitoring: disabled
Executng last command: boot -Z rpool/ROOT/zfs2BE
Boot device: /pci@lf,0/pci@l/scsi@8/disk@0,0 File and args: -Z rpool/ROOT/zfs2Be
zfs-file-system
Hostname: mallory
NIS domainname is ...
Reading ZFS config: done.
Mounting ZFS filesytems: (6/6)
mallory console login:
```

See Also For more information about booting from a ZFS root file system, see "Booting From a ZFS Root File System" in *Oracle Solaris Administration: ZFS File Systems*.

#### • • CHAPTER 8

# Keeping a SPARC Based System Bootable (Tasks)

This chapter describes how the keep a SPARC based system bootable by using the boot administration interface (bootadm). Procedures for displaying information about the boot archive and for maintaining the integrity of boot archive, as well as troubleshooting boot archive issues, are described.

The following is a list of the information that is in this chapter:

- "Keeping a SPARC Based System Bootable (Task Map)" on page 67
- "Description of the Oracle Solaris Boot Archives" on page 68
- "Managing the Boot Archive SMF Service" on page 70
- "Maintaining the Integrity of the Boot Archives" on page 71

For overview information about booting a SPARC based system, see Chapter 1, "Booting and Shutting Down a SPARC Based System (Overview)."

For information about keeping an x86 based system bootable, see Chapter 8, "Keeping an x86 Based System Bootable (Tasks)," in *Booting and Shutting Down Oracle Solaris on x86 Platforms*.

### Keeping a SPARC Based System Bootable (Task Map)

| Task                                                                      | Description                                                                    | For Instructions                                             |
|---------------------------------------------------------------------------|--------------------------------------------------------------------------------|--------------------------------------------------------------|
| List the contents of the boot<br>archive by using the bootadm<br>command. | Use the bootadm list-archive command to list the contents of the boot archive. | "How to List the Contents of the<br>Boot Archive" on page 68 |

TABLE 8-1 Keeping a SPARC Based System Bootable: Task Map

| Task                                                                                                    | Description                                                                                                    | For Instructions                                                                                                |
|----------------------------------------------------------------------------------------------------|----------------------------------------------------------------------------------------------------|----------------------------------------------------------------------------------------------------|
| Manage the boot - archive service.                                                                              | The boot - archive service is controlled<br>by the SMF. Use the svcadm command to<br>enable or disable the service. Use the<br>svcs command to verify whether the<br>boot - archive service is running. | "Managing the Boot Archive SMF<br>Service" on page 70                                                           |
| Clear a boot archive update<br>failure by using the boot adm<br>command to manually update<br>the boot archive. | Use this procedure to manually clear<br>boot archive update failures on a SPARC<br>based system.                                                                                                    | "How to Clear a Failed Automatic<br>Boot Archive Update by Manually<br>Updating the Boot Archive" on<br>page 71 |

 TABLE 8-1
 Keeping a SPARC Based System Bootable: Task Map
 (Continued)

### **Description of the Oracle Solaris Boot Archives**

When you install Oracle Solaris, the bootadm command creates a boot archive on your system. A *boot archive* is a subset of a root file system. This boot archive contains all of the kernel modules, driver.conf files, in addition to a few configuration files. These files are located in the /etc directory. The files in the boot archive are read by the kernel before the root file system is mounted. After the root file system is mounted, the boot archive is discarded by the kernel from memory. Then, file I/O is performed against the root device.

In addition, the bootadm command handles the details of boot archive update and verification. During the process of a normal system shutdown, the shutdown process compares the boot archive's contents with the root file system. If there have been updates to the system such as drivers or configuration files, the boot archive is rebuilt to include these changes so that upon reboot, the boot archive and root file system are synchronized.

### Obtaining Information About the Location and Contents of the SPARC Boot Archive

The files in the SPARC boot archive are located in the /platform directory. You can list the contents of the boot archive by using the bootadm list-archive command, as described in the following procedure. If any files in the boot archive are updated, the archive must be rebuilt. For modifications to take effect, the rebuild of the archive must take place before the next system reboot.

#### How to List the Contents of the Boot Archive

- 1 Become the root role.
- 2 To list the files and directories that are included in the boot archive, type:
  - # bootadm list-archive

#### Example 8–1 Listing the Contents of the SPARC Boot Archive

The following example shows the contents of the boot archive on a SPARC based system.

root@tsystem:~# bootadm list-archive platform/SUNW,A70/kernel platform/SUNW,Netra-210/kernel platform/SUNW,Netra-240/kernel platform/SUNW,Netra-440/kernel platform/SUNW.Netra-CP2300/kernel platform/SUNW,Netra-CP3010/kernel platform/SUNW,Netra-CP3060/kernel platform/SUNW,Netra-CP3260/kernel platform/SUNW,Netra-T12/kernel platform/SUNW, Netra-T2000/kernel platform/SUNW,Netra-T4/kernel platform/SUNW, Netra-T5220/kernel platform/SUNW.Netra-T5440/kernel platform/SUNW, SPARC-Enterprise-T1000/kernel platform/SUNW, SPARC-Enterprise-T2000/kernel platform/SUNW, SPARC-Enterprise-T5120/kernel platform/SUNW, SPARC-Enterprise-T5220/kernel platform/SUNW, SPARC-Enterprise/kernel platform/SUNW,Serverblade1/kernel platform/SUNW,Sun-Blade-100/kernel platform/SUNW,Sun-Blade-1000/kernel platform/SUNW, Sun-Blade-1500/kernel platform/SUNW, Sun-Blade-2500/kernel platform/SUNW,Sun-Blade-T6300/kernel platform/SUNW, Sun-Blade-T6320/kernel platform/SUNW,Sun-Blade-T6340/kernel platform/SUNW,Sun-Fire-15000/kernel platform/SUNW, Sun-Fire-280R/kernel platform/SUNW, Sun-Fire-480R/kernel platform/SUNW, Sun-Fire-880/kernel platform/SUNW, Sun-Fire-T1000/kernel platform/SUNW.Sun-Fire-T200/kernel platform/SUNW, Sun-Fire-V210/kernel platform/SUNW, Sun-Fire-V215/kernel platform/SUNW, Sun-Fire-V240/kernel platform/SUNW, Sun-Fire-V245/kernel platform/SUNW,Sun-Fire-V250/kernel platform/SUNW,Sun-Fire-V440/kernel platform/SUNW,Sun-Fire-V445/kernel platform/SUNW, Sun-Fire-V490/kernel platform/SUNW, Sun-Fire-V890/kernel platform/SUNW,Sun-Fire/kernel platform/SUNW,T5140/kernel platform/SUNW, T5240/kernel platform/SUNW, T5440/kernel platform/SUNW,USBRDT-5240/kernel platform/SUNW,Ultra-250/kernel platform/SUNW.Ultra-4/kernel platform/SUNW,Ultra-5 10/kernel platform/SUNW,Ultra-80/kernel platform/SUNW,Ultra-Enterprise-10000/kernel platform/SUNW,Ultra-Enterprise/kernel platform/SUNW,UltraAX-i2/kernel

```
platform/SUNW,UltraSPARC-IIe-NetraCT-40/kernel
platform/SUNW,UltraSPARC-IIe-NetraCT-60/kernel
platform/SUNW,UltraSPARC-IIi-Netract/kernel
platform/sun4u-us3/kernel
platform/sun4v/kernel
etc/cluster/nodeid
etc/dacf.conf
etc/driver
etc/mach
kernel
root@tsystem:~#
```

### **Managing the Boot Archive SMF Service**

The boot-archive service is controlled by SMF. The service instance is svc:/system/boot-archive:default. The svcadm command is used to enable and disable services.

### Determining Whether the boot-archive Service Is Running

If the boot-archive service is disabled, automatic recovery of the boot archives upon a system reboot might not occur. As a result, the boot archives could become unsynchronized or corrupted, preventing the system from booting.

To determine whether the boot-archive service is running, use the svcs command, as follows:

\$ svcs boot-archive
STATE STIME FMRI
online Mar\_31 svc:/system/boot-archive:default

In this example, the output of the svcs command indicates that the boot-archive service is online.

For more information, see the svcadm(1M) and svcs(1) man pages.

### How to Enable or Disable the boot-archive SMF Service

#### 1 Become the root role.

For more information, see "How to Obtain Administrative Rights" in *Oracle Solaris Administration: Security Services*.

#### 2 To enable or disable the boot-archive service, type:

# svcadm enable | disable system/boot-archive

#### 3 To verify the state of the boot-archive service, type:

#### # svcs boot-archive

If the service is running, the output displays an online service state.

STATE STIME FMRI online 9:02:38 svc:/system/boot-archive:default

If the service is not running, the output indicates that the service is offline.

**Troubleshooting** For more information troubleshooting boot archive update failures, see "Maintaining the Integrity of the Boot Archives" on page 71.

### Maintaining the Integrity of the Boot Archives

The boot administration interface, bootadm, enables you to perform the follow tasks for maintaining the boot archives:

- List the files and directories that are included in a system's boot archive.
- Manually update the current boot archives on a system.

The syntax of the command is as follows:

bootadm [subcommand] [-option] [-R altroot]

For more information about the bootadm command, see the bootadm(1M) man page.

### How to Clear a Failed Automatic Boot Archive Update by Manually Updating the Boot Archive

During the process of booting the system, if a warning message that is similar to the following is displayed, take action accordingly:

WARNING: Automatic update of the boot archive failed. Update the archives using 'bootadm update-archive' command and then reboot the system from the same device that was previously booted.

The following procedure describes how to manually update an out-of-date boot archive by using the bootadm command.

Note - The same procedure can also be used to manually update the boot archive.

#### 1 Become the root role.

#### 2 To update the boot archive, type the following command:

#### # bootadm update-archive

Note - To update the boot archive on an alternate root file system, type the following command:

#### # bootadm update-archive -R /a

-R *altroot* Specifies an alternate root path to apply to the update-archive subcommand.

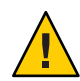

**Caution** – The root file system of any non-global zone must not be referenced with the -R option. Doing so might damage the global zone's file system, compromise the security of the global zone, or damage the non-global zone's file system. See the zones(5) man page.

#### 3 Reboot the system.

# reboot
#### ♦ ♦ ♦ CHAPTER 9

# Troubleshooting Booting a SPARC Based System (Tasks)

The following are procedures for troubleshooting booting an Oracle Solaris instance on a SPARC based system.

The following is a list of the information that is in this chapter:

- "Troubleshooting Booting a SPARC Based System (Task Map)" on page 73
- "Shutting Down and Booting a SPARC Based System for Recovery Purposes" on page 74

For information about stopping and starting Oracle Solaris for recovery purposes, if you are running a service processor, as well as instructions on controlling Oracle ILOM service processors, see the hardware documentation at http://download.oracle.com/ docs/cd/E19166-01/E20792/z400130a9112.html#scrolltoc.

For overview information about booting a SPARC based system, see Chapter 1, "Booting and Shutting Down a SPARC Based System (Overview)."

For information about how to resolve problems with the Oracle Solaris boot archives, see "Maintaining the Integrity of the Boot Archives" on page 71.

### Troubleshooting Booting a SPARC Based System (Task Map)

| Task                                             | Description                                                                                                    | For Instructions                                           |
|--------------------------------------------------|----------------------------------------------------------------------------------------------------|------------------------------------------------------------|
| Stop a SPARC based system for recovery purposes. | If a damaged file is preventing a<br>SPARC based system from booting,<br>first stop the system to attempt<br>recovery. | "How to Stop a System for<br>Recovery Purposes" on page 75 |

 TABLE 9–1
 Troubleshooting Booting a SPARC Based System: Task Map

| Task                                                                                                    | Description                                                                                                    | For Instructions                                                                                   |
|----------------------------------------------------------------------------------------------------|----------------------------------------------------------------------------------------------------|----------------------------------------------------------------------------------------------------|
| Boot a SPARC based system in<br>single-user mode to resolve a<br>minor booting problem, such as a<br>bad root shell or incorrect<br>password entry. | Boot a system in single-user mode<br>to resolve an unknown root<br>password or similar problem.                                   | "How to Boot in Single-User Mode<br>to Resolve a Bad root Shell or<br>Password Problem" on page 76 |
| Boot a SPARC based from media to<br>resolve an unknown root<br>password problem.                                                                    | Boot a system from media, then<br>import and mount the root pool to<br>correct the problem.                                       | "How to Boot From Media to<br>Resolve an Unknown root<br>Password" on page 76                      |
| Boot a SPARC based system without starting any services.                                                                                            | If a system hangs during the boot<br>process, boot the system without<br>starting any services to<br>troubleshoot the problem.    | "How to Boot a System Without<br>Starting Any Services" on page 78                                 |
| Force a crash dump and reboot of a SPARC based system.                                                                                              | Force a crash dump and reboot of a<br>SPARC based system as a<br>troubleshooting measure.                                         | "How to Force a Crash Dump and<br>Reboot of the System" on page 79                                 |
| Boot a SPARC based system with<br>the kernel debugger (kmdb)<br>enabled.                                                                            | Boot a SPARC based system with<br>the kernel debugger enabled to<br>interact with the kernel and<br>troubleshoot system problems. | "How to Boot a System With the<br>Kernel Debugger (kmdb) Enabled"<br>on page 80                    |

 TABLE 9-1
 Troubleshooting Booting a SPARC Based System: Task Map
 (Continued)

## Shutting Down and Booting a SPARC Based System for Recovery Purposes

In the following instances, you must first shut down a system to analyze or troubleshoot booting and other system problems.

- Troubleshoot error messages when the system boots.
- Stop the system to attempt recovery.
- Boot a system for recovery purposes.
- Force a crash dump and reboot of the system.
- Boot the system with the kernel debugger by using the kmdb command.

The procedures that follow describe how to safely shut down and then boot a SPARC based system for recovery purposes.

### **Stopping and Booting for System Recovery Purposes**

You might need to boot the system for recovery purposes. Some of the more common error and recovery scenarios include the following:

- Boot a system in single-user mode to resolve a minor problem, such as correcting the root shell entry in the /etc/passwd file or changing a NIS server.
- Boot from the installation media or from an install server on the network to recover from a
  problem that is preventing the system from booting or to recover from a lost root password.
  Resolving a boot configuration problem by importing the root pool, mounting the BE, and
  fixing the problem.

On SPARC systems, the boot net: dhcp command replaces the boot net command that is used in Oracle Solaris 10 releases.

### How to Stop a System for Recovery Purposes

- 1 Bring the system to ok PROM prompt by using the shutdown or init 0 command.
- 2 Synchronize the file systems.

ok sync

3 Type the appropriate boot command to start the boot process.

For more information, see the boot(1M) man page.

4 Verify that the system was booted to the specified run level.

# who - r
. run-level s May 2 07:39 3 0 S

#### Example 9–1 Powering Off a Service Processor

If you are running Oracle Solaris 11 on an Oracle ILOM service processor, after shutting down the operating system, you must switch from the system console prompt to the service processor prompt. From there, you can stop the service processor, as shown in this example:

```
# shutdown -g0 -i0 -y
# svc.startd: The system is coming down. Please wait.
svc.startd: 91 system services are now being stopped.
Jun 12 19:46:57 wgs41-58 syslogd: going down on signal 15
svc.stard: The system is down.
syncing file systems...done
Program terminated
r)eboot o)k prompt, h)alt?
# o
ok #.
->
-> stop /SYS
Are you sure you want to stop /SYS (y/n)? y
Stopping /SYS
->
```

If you need to perform an immediate shutdown, use the stop -force -script /SYS command. Before you type this command, ensure that all data is saved.

#### Powering On a Service Processor Example 9–2

The following example shows how to power on the server. You must first be logged in to Oracle ILOM. See <a href="http://download.oracle.com/">http://download.oracle.com/</a> docs/cd/E19166-01/E20792/z40002fe1296006.html#scrolltoc.

If you have a modular system, make sure you are logged into the desired server module.

```
-> start /SYS
Are you sure you want to start /SYS (y/n) ? y
Starting /SYS
```

->

If you do not want to be prompted for a confirmation, use the start -script /SYS command.

### How to Boot in Single-User Mode to Resolve a Bad root Shell or **Password Problem**

- 1 Bring the system to the ok PROM prompt. See "How to Stop a System for Recovery Purposes" on page 75.
- 2 Boot the system in single-user mode. ok boot -s
- 3 Correct the shell entry in the /etc/passwd file.
  - # vi /etc/password
- Press control-d to reboot the system. 4

### How to Boot From Media to Resolve an Unknown root Password

- Boot the system from the Oracle Solaris media. 1
  - Text installation Boot from the install media or from the network, then select Option 3 Shell from the text installation screen.
  - Automated installation Use the following command to boot directly from an installation menu that allows you to exit to a shell.
    - ok boot net:dhcp

2 At the shell prompt, import the root pool.

# zpool import -f rpool

3 Create a mount point for the boot environment.

# mkdir /a

4 Mount the boot environment.

# beadm mount solaris-instance|bename /a

5 Set the TERM type.

# TERM=vt100
# export TERM

6 Carefully remove the unknown password entry.

```
# cd /a/etc
# vi shadow
# cd /
```

Note – You must change directories after this step.

7 Update the boot archive.

# bootadm update-archive -R /a

8 Unmount the boot environment.

# beadm umount be-name

9 Halt the system.

# halt

10 Reboot the system in single-user mode, and when prompted for the root password, press Return. For example:

```
ok boot -s
Boot device: /pci@780/pci@0/pci@9/scsi@0/disk@0,0:a File and args: -s
SunOS Release 5.11 Version 11.0 64-bit
Copyright (c) 1983, 2011, Oracle and/or its affiliates. All rights
reserved.
Booting to milestone "milestone/single-user:default".
Hostname: tardis.central
Requesting System Maintenance Mode
SINGLE USER MODE
Enter user name for system maintenance (control-d to bypass): root
Enter root password (control-d to bypass): <Press return>
single-user privilege assigned to root on /dev/console.
Entering System Maintenance Mode
```

11 Reset the root password.

root@system:~# passwd -r files root
New Password: xxxxxx

Re-enter new Password: xxxxxx passwd: password successfully changed for root

- 12 Press control-d to reboot the system.
- See Also If the default OS on your system will not will not boot, and you need to boot from an alternate ZFS dataset, see "Booting From a ZFS Boot Environment on SPARC Platforms" on page 62 for further troubleshooting information.

### How to Boot a System Without Starting Any Services

If problems with starting services occur, sometimes a system hangs during the boot process. This procedure shows how to troubleshoot this problem.

#### 1 Boot without starting any services.

This command instructs the svc.startd daemon to temporarily disable all services and start sulogin on the console.

ok boot -m milestone=none

- 2 Log in to the system and become the root role.
- 3 Enable all services.
  - # svcadm milestone all
- 4 When the boot process hangs, determine which services are not running and where the boot process is hanging.

# svcs -a

- 5 Check for error messages in the log files in /var/svc/log.
- 6 After fixing the problems, verify that all services have started.
  - a. Verify that all needed services are online.

# svcs -x

b. Verify that the console-login service dependencies are satisfied.

This command verifies that the login process on the console will run.

# svcs -l system/console-login:default

7 Continue the normal boot process.

### Forcing a Crash Dump and Reboot of a SPARC Based System

Forcing a crash dump and reboot of the system are sometimes necessary for troubleshooting purposes. The savecore feature is enabled by default.

For more information about system crash dumps, see Chapter 17, "Managing System Crash Information (Tasks)," in *Oracle Solaris Administration: Common Tasks*.

### How to Force a Crash Dump and Reboot of the System

Use this procedure to force a crash dump of the system. The example that follows this procedure shows how to use the halt -d command to force a crash dump of the system. You will need to manually reboot the system after running this command.

- 1 Bring the system to the ok PROM prompt.
- 2 Synchronize the file systems and write the crash dump.

```
> n
ok sync
```

After the crash dump is written to disk, the system will continue to reboot.

#### 3 Verify that the system boots to run level 3.

The login prompt is displayed when the boot process has finished successfully. *hostname* console login:

## **Example 9–3** SPARC: Forcing a Crash Dump and Reboot of a System by Using the halt -d Command

This example shows how to force a crash dump and reboot of the system by using the halt -d and boot commands.

Chapter 9 • Troubleshooting Booting a SPARC Based System (Tasks)

```
Program terminated
ok boot
Resetting ...
Rebooting with command: boot
Boot device: /pci@lf,0/pci@l,1/ide@3/disk@0,0:a
File and args: kernel/sparcv9/unix
configuring IPv4 interfaces: hme0.
add net default: gateway 172.20.27.248
Hostname: jupiter
The system is coming up. Please wait.
NIS domain name is example.com
System dump time: Wed Jul 21 14:13:41 2010
Jul 21 14:15:23 jupiter savecore: saving system crash dump
in /var/crash/jupiter/*.0
Constructing namelist /var/crash/jupiter/unix.0
Constructing corefile /var/crash/jupiter/vmcore.0
100% done: 5339 of 5339 pages saved
```

### How to Boot a System With the Kernel Debugger (kmdb) Enabled

This procedure shows how to load the kernel debugger (kmdb).

**Note** – Use the reboot command and the halt command with the -d option if you do not have time to debug the system interactively. Running the halt command with the -d option requires a manual reboot of the system afterward. However, if you use the reboot command, the system boots automatically. See the reboot(1M) for more information.

1 Halt the system, causing it to display the ok prompt.

To halt the system cleanly, use the halt command.

- 2 Type either boot kmdb or boot k to request the loading of the kernel debugger. Press return.
- 3 Access the kernel debugger.

The method used to enter the debugger depends on the type of console that is used to access the system:

If you are using a locally attached keyboard, press Stop-A or L1–A, depending on the type of keyboard.

### If you are using a serial console, send a break by using the method that is appropriate for your type of serial console.

A welcome message is displayed when you enter the kernel debugger for the first time.

```
Rebooting with command: kadb
Boot device: /iommu/sbus/espdma@4,800000/esp@4,8800000/sd@3,0
.
.
```

### Example 9-4 SPARC: Booting a System With the Kernel Debugger (kmdb) Enabled

ok **boot kmdb** Resetting...

```
Executing last command: boot kmdb -d
Boot device: /pci@lf,0/ide@d/disk@0,0:a File and args: kmdb -d
Loading kmdb...
```

### Index

### В

banner command (PROM), 49 boot archives managing, 67-72 boot behavior, managing, 47-54 boot-file parameter, changing, 53 boot options -L ZFS root file system, 62–65 - Z ZFS root file system, 62–65 bootadm command, using to manage boot archives, 70-71 booting how to troubleshoot, 73–74 interactively (how to), 26 to run level S, 24 booting a system, guidelines, 14-15 booting a system from the network, (Task Map), 41-42 booting a system to a specified state, (Task Map), 21-22 booting from ZFS root file system, 62-65

### С

changing boot parameters, 53 clean shutdown, 29 creating, administering, and booting from ZFS boot environments, (Task Map), 55–57

### D

determining, system's run level, 22

**F** fast reboot, how to initiate, 38

**H** halt command, 30

### I.

init command, description, 29
init states, See run levels
initiating a fast reboot of the system, how to, 38

**K** keeping a system bootable, 67–68

### L

- L boot option, booting a ZFS root file system, 62–65

### Μ

managing, boot behavior, 47–54 managingboot-archive service, 70–71 modifying boot parameters, (Task Map), 47–48 multiuser level, *See* run level 3

### 0

Oracle Solaris boot behavior, how to manage, 47-54

### Ρ

parameter, changing the boot-file, 53 poweroff command, 30

### R

reboot command, 29 rebooting a system, (Task Map), 35-36 recovery shutdown, troubleshooting booting, 73-74 run level 0 (power-down level), 16 1 (single-user level), 16 2 (multiuser level), 16 3 (multiuser with NFS), 16 what happens when system is brought to, 17 6 (reboot level), 17 default run level, 16 definition, 16 s or S (single-user level), 16 s or S (single-user state) booting to, 24 run level 3 multiuser with NFS booting to, 23

### S

shutdown command description, 29 shutting down a server (how to), 31 shutting down a system (Task Map), 27–28 cleanly with shutdown and init commands, 29 for recovery purposes, 73–74 guidelines, 28–30 single-user level, *See* run level s or S sync command, 79 synchronizing file systems with sync command, 79 system shutdown commands, 29 system state multiuser with NFS booting to, 23 single-user booting to, 24

### Т

troubleshooting booting (Task Map), 73–74 how to, 73–74

#### W

who command, 22

### Ζ

- Z boot option, booting a ZFS root file system, 62–65 ZFS booting, boot options, 62–65 ZFS root file system, booting from, 62–65